# 威海市建筑市场主体信用评价系统 操作手册-企业端

# 版本修订

| 修订日期      | 修订内容                                    |
|-----------|-----------------------------------------|
|           | 增加"是否参与本次信用评价"的提示功能;按照 2022             |
| 2022.7.25 | 年度考核标准增加获奖条款;增加考核模块【纳税管理】等。<br>(蓝色底色部分) |
|           |                                         |
|           |                                         |
|           |                                         |
|           |                                         |
|           |                                         |
|           |                                         |

| 目录                                 |    |
|------------------------------------|----|
| 反本修订                               | 2  |
| 第一部分:软件介绍                          | 4  |
| 软件运行环境                             |    |
| 推荐配置                               |    |
| 辅助软件                               |    |
| 技术支持                               |    |
| 第二部分:操作说明                          | 4  |
| 一、企业基本信息                           | 5  |
| 1.企业登录                             | 5  |
| <mark>2.企业选择是否参与本次评价</mark>        | 6  |
| 3.企业基本信息                           | 6  |
| 4.企业资质                             | 7  |
| 二、良好信息                             |    |
| 单类别企业申报流程                          | 8  |
| 1.表彰获奖                             | 8  |
| 2.业绩管理                             | 9  |
| 3.产值管理                             | 13 |
| 1、企业录入的产值不能大于从山东省监管与诚信一体化平台导入的总产值! | 13 |
| <mark>4.纳税管理</mark>                | 15 |
| 多类别企业申报流程                          | 16 |
| 1.表彰获奖                             | 16 |
| 2.业绩管理                             | 18 |
| 3.产值管理                             | 21 |
| <mark>4.纳税管理</mark>                | 24 |
| 三、不良信息                             |    |
| 1.处罚结果                             | 25 |
| 2.黑名单                              | 26 |
| 四、 信用评价结果                          |    |

# 第一部分:软件介绍

### 软件运行环境

推荐使用 Win7 及以上版本系统。

### 推荐配置

CPU: 推荐使用 Intel Core i3 以上;
内存: 推荐使用 2.0GB 以上;
硬盘: 推荐使用 40GB 以上;
显示器: 可选用 VGA、SVGA、TVGA 等彩色显示器;
输出设备: 各种针式、喷墨、激光打印机。

### 辅助软件

微软 Office2003 或以上版本:便于查看软件导出的 Excel、Word 报表。 Adobe Reader 或福昕阅读器:便于查看软件导出的 PDF 报表。 Internet: IE9.0 以上。

### 技术支持

技术支持电话: 0532-85871505-6 企业 QQ: 1379021278, 321034071

# 第二部分:操作说明

### 系统地址:

https://yth.weihai.gov.cn/whkh/PortalManage/Portal/Ind

ех

### 一、企业基本信息

### 1.企业登录

浏览器中输入地址后点击系统进入登录页面(如图 1-1 所示),输入用户名密码,点击"登录"按钮,进入系统。

| 威海市建筑市                                  | 市场主体信用评价系统                                                                  |   |
|-----------------------------------------|-----------------------------------------------------------------------------|---|
|                                         |                                                                             |   |
| anan                                    | 用户名登录                                                                       | _ |
|                                         | <ul> <li>建設入用户名</li> <li>建設入空码</li> </ul>                                   |   |
|                                         | 登录                                                                          |   |
|                                         | 操作手册说明(本地企业)<br>操作手册说明(外地企业)                                                |   |
|                                         |                                                                             |   |
|                                         |                                                                             |   |
| 「「「「」」「「」」「「」」」「「」」「」」「「」」「」」「」」「」」「」」「 | 用城乡建设局主办 联系电话:0631-5232593<br>公司 由年:0532,85871506.€ 00.1370021278_321024071 |   |

图 1-1 系统登录页

注意:

(1)初次登录信用平台的用户名密码为"威海市建筑市场监管与诚信一体化平台"的用户名密码,需要进入信用评价 qq 群 905264760,联系客服激活后登录。(以下简称"一体化平台",网址为:

#### https://yth.weihai.gov.cn/whythgcPortal/PortalWH/indexPortal.aspx)

(2)登录信用平台后,系统自动校验密码安全度高低,如安全度较低,按照 系统引导修改信用平台密码即可,如安全性较高,可跳过此步。

登录成功后,进入到系统内首页,如图 1-2 所示:

| 盦                                                     | 威海市建筑市场主体信用评价系统<br>□ 中2018日 □ 12111 | 成果を社会和述多地設施<br>該本名時代後に1989年4月<br>18末名時代後に1989年4月<br>18末名時代後に1989年4月<br>18末日代後年1987年4月<br>1877年5月<br>1877年5月<br>1877<br>1877<br>18 |
|-------------------------------------------------------|-------------------------------------|----------------------------------------------------------------------------------------------------|
| 24424428<br><b>1</b><br>1017628<br>1017628<br>1017628 |                                     |                                                                                                    |
|                                                       |                                     | <b>१</b> ३ न्दर                                                                                                    |
|                                                       | 11月月中心: NIK2会1<br>企业合称: NIK2会1      | 教育多選問題(2-2-)                                                                                                    |
|                                                       | aidtea Bett                         |                                                                                                    |
|                                                       |                                     |                                                                                                    |
|                                                       |                                     |                                                                                                    |
|                                                       |                                     |                                                                                                    |
|                                                       |                                     |                                                                                                    |
|                                                       |                                     |                                                                                                    |

图 1-2 系统内首页

# 2.企业选择是否参与本次评价

部分企业类型每年度包括两批次评价,第一批次考核时间区间本年度1月1 日至6月30日;第二批次考核时间区间本年度1月1日至12月31日。

每次切换评价批次后,本地企业默认参加本次信用评价,外地企业首次登录 后需要根据系统提示,选择是否参与本次信用评价。

|    |                                                 | <b>15</b> 人手加:299   | (AND)          |   |
|----|-------------------------------------------------|---------------------|----------------|---|
| 提示 |                                                 |                     |                | × |
| -  | 您好, <u>————————————————————————————————————</u> | 同,当前已开启(2021年第二批信用) | 平价),请问是否参与本次评价 | 2 |

注意:如选择错误请联系信用评价 qq 群 905264760 处理。

### 3.企业基本信息

点击"企业管理"-"基本信息",可查看企业的基本信息(如图 1-3 所示),如需 修改基本信息,请在一体化平台上修改后重新登录信用平台同步。

|   | 威海市建筑                                                                                                    | 市场主体信用评价                                                                                                    | 申报系统                                                                                                    | 威海市住房和城乡建设局<br>技术支持电话:0532-85871505-€                                         | 6,技术支持QQ:1379021278,321034071                     | 系统首页       | 当时信 | <b>金</b><br>个人中心 | (し) 安全退出 |
|---|----------------------------------------------------------------------------------------------------|----------------------------------------------------------------------------------------------------|----------------------------------------------------------------------------------------------------|-------------------------------------------------------------------------------|---------------------------------------------------|------------|-----|------------------|----------|
| 盦 | 🖵 欢迎首页                                                                                                    | ■ 基本信息×                                                                                                    |                                                                                                    |                                                                               |                                                   |            |     |                  |          |
|   | <ul> <li>         · 从回到         注意事项:         1、主管事项:         2、"保宁         3、信息提         4、信息成         5、企业信息      </li> </ul> | (请认真阅读)<br>门根是企业填写的基本(<br>按钮可将信息保存人)<br>交后不能再修改,请慎重<br>主管退回后,您可参考<br>以一体化平台完善为准,而<br>企业名称。<br>企业名称。<br>统一社会信用代码。 | 高島与上侍樹件对企业信息进行审核。<br>4. "提次" 按钮将信息上提主管部门,提次信<br>置有5. 古董事核前论可通过 "谢回" 按钮将信息上提主管部门,通次信<br>动而下方的组团简注 (例因) 进行信息编编会表<br>论完美基本信息会编一体化同步数据看盖,强烈建议注<br>》 建筑高工与承白 副章 设计 約時代還利<br>等 40 承 | 息書報必/侍附代是否上传,请先保存信息<br>思敏回进行再修改。<br>相关内容。<br>一條化平台清美基本信息<br>构 全理企业 茨特莱基 遗价咨询道 | 1、然后通过附件管理上特附件,再建文信<br>211   國林企业   质量检测机构   市政施工 | I息<br>I总承包 |     |                  |          |
|   |                                                                                                    | 法人机构类别。<br>工商注册地。<br>注册资金 (人民币万元) 。                                                                              | 企业            山东省         威海市                                                                                                    | 3.251原颁发日期。<br>详细地址。<br>成立时间。                                                 | ()<br>1994/03/31 ())                              |            |     |                  |          |
|   |                                                                                                    | 法人代表 *<br>联系人 *<br>联系人身份证号码 *                                                                                    |                                                                                                    | 法人代表身份证号码<br>联系人电话 *<br>联系人地址 *                                               |                                                   |            |     |                  |          |
|   |                                                                                                    | 邮政编码 *<br>经济类型 *                                                                                                 |                                                                                                    | 企业联系电话 * 传真                                                                   |                                                   |            |     |                  |          |
|   |                                                                                                    | 基本账户开户行。                                                                                                    |                                                                                                    | 基本账户户名 *                                                                      |                                                   |            |     |                  |          |
|   |                                                                                                    | ***X/~~~*                                                                                                    |                                                                                                    |                                                                               |                                                   |            |     |                  |          |

图 1-3 企业基本信息页

# 4.企业资质

左侧菜单栏,点击"企业资质",会展示企业所有的资质信息,如图 1-4 所示。

| _        | I   | 威海市建筑市 | 市场主体信用评价申报系统                        |                          |          | 威海市住房和城乡建设局<br>技术支持电话:0532-85871505-6,挂 | 支术支持QQ: 1379021278, 321034071 | 条         条           系统首页         站内信 | <ul> <li>         ・</li> <li>         ・</li></ul> |
|----------|-----|--------|-------------------------------------|--------------------------|----------|-----------------------------------------|-------------------------------|----------------------------------------|----------------------------------------------------------------------------------------------------|
| 盦        | ß   | 基本信息   | 興 企业资质×                             |                          |          |                                         |                               |                                        |                                                                                                    |
| 12业基本信息  |     | 企业资质   | 1只有在企业信息未提交状态下才能编<br>"审核后退回信息再进行修改。 | <mark>焉。企业信息提</mark> 交后, | 主管审核前您可认 | 通过"企业基本信息"栏目的"撒                         | 回"按钮将信息撤回进行再修改。信息;            | 审核通过后您可通过申请追                           | 回栏目向主管申                                                                                                    |
| 良好信息     |     | 选择条件 💌 | 请输入要查询关键字                           | 询                        |          |                                         |                               |                                        | の別新                                                                                                    |
| <b>T</b> |     |        | 资质类别                                | 等级                       | 资质证书编号   | 发证日期                                    | 有效期至                          | 发证机关                                   |                                                                                                    |
| 不良信息     | 1   |        | 建筑工程行业                              | 甲级                       |          | 2018-09-27                              | 2023-09-27                    |                                        |                                                                                                    |
|          | 2   |        | 建筑工程行业                              | 甲级                       |          | 2018-09-27                              | 2023-09-27                    |                                        |                                                                                                    |
|          |     |        |                                     |                          |          |                                         |                               |                                        |                                                                                                    |
| 信用评价结果   |     |        |                                     |                          |          |                                         |                               |                                        | I                                                                                                    |
|          |     |        |                                     |                          |          |                                         |                               |                                        |                                                                                                    |
|          |     |        |                                     |                          |          |                                         |                               |                                        |                                                                                                    |
|          |     |        |                                     |                          |          |                                         |                               |                                        |                                                                                                    |
|          |     |        |                                     |                          |          |                                         |                               |                                        |                                                                                                    |
|          |     |        |                                     |                          |          |                                         |                               |                                        |                                                                                                    |
|          |     |        |                                     |                          |          |                                         |                               |                                        |                                                                                                    |
|          |     |        |                                     |                          |          |                                         |                               |                                        |                                                                                                    |
|          |     |        |                                     |                          |          |                                         |                               |                                        |                                                                                                    |
|          |     |        |                                     |                          |          |                                         |                               |                                        |                                                                                                    |
|          |     |        |                                     |                          |          |                                         |                               |                                        |                                                                                                    |
|          |     |        |                                     |                          |          |                                         |                               |                                        |                                                                                                    |
|          |     |        |                                     |                          |          |                                         |                               |                                        |                                                                                                    |
|          |     |        |                                     |                          |          |                                         |                               |                                        |                                                                                                    |
|          |     |        |                                     |                          |          |                                         |                               |                                        |                                                                                                    |
|          | 100 |        |                                     |                          |          |                                         |                               |                                        |                                                                                                    |

#### 图 1-4 资质信息页

注意:资质信息只能在一体化平台上修改,信用评价系统不提供修改机制。

# 二、良好信息

### 单类别企业申报流程

### 1.表彰获奖

左侧菜单栏,点击"良好信息"-"表彰获奖",打开表彰获奖列表页(如图 2-1 所示),主管导入的获奖信息也会显示在该页面,且状态为"已审核"。

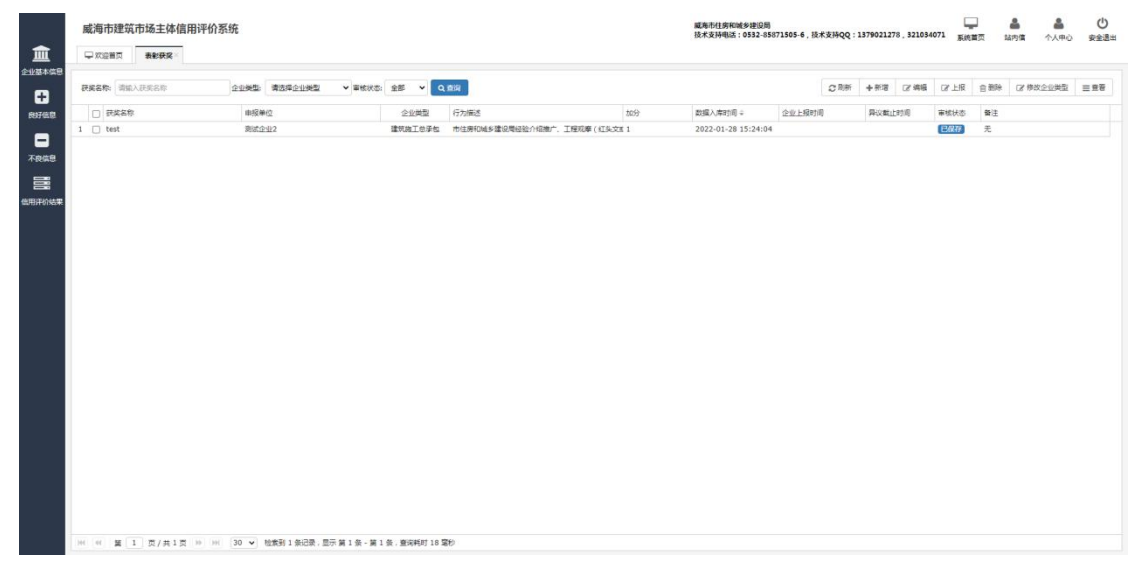

图 2-1 表彰获奖列表页

点击右上角的"新增"按钮,打开获奖信息添加页面(如图 2-2 所示),企业可 录入获奖信息(**系统内会导入一部分企业获奖信息,已有的获奖信息请不要重复** 录入!)。

| 威海市建筑市场:                                                               | 主体信用评价系统                                                                                                    |                                                  |                                                                                                    | 威布利1劳和城乡建设局<br>技术支持电话:0532-85871505-6 | 5,技术支持QQ:1379021278,321034 | 071 系統首页 14内体 个人中心 安全通出 |
|------------------------------------------------------------------------|----------------------------------------------------------------------------------------------------|--------------------------------------------------|----------------------------------------------------------------------------------------------------|---------------------------------------|----------------------------|-------------------------|
| 4.1274.000<br>0<br>0<br>0<br>0<br>0<br>0<br>0<br>0<br>0<br>0<br>0<br>0 | (中)<br>(代会信用)(法司法)<br>(現在第一<br>(現在第一<br>(現在第一<br>(現在第一<br>)(現在第一<br>(現在第一<br>)(現在第一<br>)(現在第一<br>(現在第一<br>)(現在第一<br>)(現在<br>)(<br>)(<br>)(<br>)(<br>)(<br>)(<br>)(<br>)(<br>)(<br>)( | 0<br>素成会会2<br>現在会流行から行入が何<br>不分価値 ・<br>上時的什<br>」 | 2月42日第二 第7月1日<br>第二日 - 10月1日<br>第二日 - 10月11日<br>第二日 - 10月11日<br>第二日 - 10月11日<br>11月11日<br>11月11 | 98 V                                  | 47                         | 0/18 69% 0/002585 198   |
|                                                                        | 操作日志<br>/ (月1日 10 10 10 10 10 10 10 10 10 10 10 10 10                                                                                                    | <b>建竹人</b><br>记录,显示 第1条,第1条,象块料灯18               | <b>8</b> 953.6<br>19                                                                                                    | 194                                   | 1956                       |                         |

图 2-2 获奖信息添加页

说明: 主管导入的企业获奖信息, 若企业类型不正确, 企业可以多次修改企

业类型,企业类型决定加分,请慎重修改!

| 盦      | 威海市建筑市场主体信用评价<br>  | 〉系统                       |               |                          |      | 威布市住房和城乡建设局<br>技术支持电话:0532-858 | 71505-6,技术支持QQ: | 1379021278 . 321034 | 071 系统首页 站内 | ▲      〇     ・     ・     ・     ・     ・     ・     ・     ・     ・     ・     ・     ・     ・     ・     ・     ・     ・     ・     ・     ・     ・     ・     ・     ・     ・     ・     ・     ・     ・     ・     ・     ・     ・     ・     ・     ・     ・     ・     ・     ・     ・     ・     ・     ・     ・     ・     ・     ・     ・     ・     ・     ・     ・     ・     ・     ・     ・     ・     ・     ・     ・     ・     ・     ・     ・     ・     ・     ・     ・     ・     ・     ・     ・     ・     ・     ・     ・     ・     ・     ・     ・     ・     ・     ・     ・     ・     ・     ・     ・     ・     ・     ・     ・     ・     ・     ・     ・     ・     ・     ・     ・     ・      ・      ・      ・      ・      ・      ・      ・      ・      ・      ・      ・      ・      ・      ・      ・      ・      ・      ・      ・      ・      ・      ・      ・      ・      ・      ・      ・      ・      ・      ・      ・      ・      ・      ・      ・      ・      ・      ・      ・      ・      ・      ・      ・      ・      ・      ・      ・      ・      ・      ・      ・      ・      ・      ・      ・      ・      ・      ・      ・      ・      ・      ・      ・      ・      ・      ・      ・      ・      ・      ・      ・      ・      ・      ・      ・      ・      ・      ・      ・      ・      ・      ・      ・      ・      ・      ・      ・      ・      ・      ・      ・      ・      ・      ・      ・      ・      ・      ・       ・       ・       ・       ・       ・       ・        ・        ・         ・         ・ |
|--------|--------------------|---------------------------|---------------|--------------------------|------|--------------------------------|-----------------|---------------------|-------------|----------------------------------------------------------------------------------------------------|
| 全业基本信息 |                    |                           |               | _                        |      |                                | 1               |                     |             |                                                                                                    |
| Ð      | 研究名称: 新型直路而水斗的研制   | 企业类型: 清选择企业类型 > 率         | 核状态: 全部 👻 🔍   | 29 J                     |      |                                | の別所             | 十新语 (2)编辑           | CY 上报 宣 删除  | 2 修改企业类型 三 皇者                                                                                                    |
| 的开始意   | 日 研究系称             | 申报单位                      | 企业类型          | 行为描述                     | 1053 | 数据入库时间:                        | 企业上级时间          | 界设裁止时间              | 事物状态 發注     |                                                                                                    |
|        | 1 2                | The second second         | 建筑建工业承担       | 就再市建筑业优美QC小组活动成果(市建筑业协会) | 1    | 2022-01-18 11:56:20            |                 |                     | East 2      |                                                                                                    |
| 不良信息   |                    |                           |               |                          |      |                                |                 | /                   |             |                                                                                                    |
| =      |                    |                           |               |                          |      |                                |                 | /                   |             |                                                                                                    |
| 使用评价结果 |                    |                           |               |                          |      |                                | ~               |                     |             |                                                                                                    |
|        |                    |                           |               |                          |      |                                | /               |                     |             |                                                                                                    |
|        |                    |                           |               | 10000.000                |      |                                |                 |                     |             |                                                                                                    |
|        |                    |                           |               | 特点正正是是                   |      | ×                              |                 |                     |             |                                                                                                    |
|        |                    |                           |               |                          |      |                                |                 |                     |             |                                                                                                    |
|        |                    |                           |               | 请选择企业类型                  | · /  |                                |                 |                     |             |                                                                                                    |
|        |                    |                           |               | 構成特定な<br>使用              |      |                                |                 |                     |             |                                                                                                    |
|        |                    |                           |               | 12日<br>銀行代理机构            |      |                                |                 |                     |             |                                                                                                    |
|        |                    |                           |               | 血理ビジ<br>預料混凝土            |      |                                |                 |                     |             |                                                                                                    |
|        |                    |                           |               | 国林企业                     |      |                                |                 |                     |             |                                                                                                    |
|        |                    |                           |               | 建築の行為。                   |      |                                |                 |                     |             |                                                                                                    |
|        |                    |                           |               | 专业承担                     |      |                                |                 |                     |             |                                                                                                    |
|        |                    |                           |               |                          |      |                                |                 |                     |             |                                                                                                    |
|        |                    |                           |               |                          |      |                                |                 |                     |             |                                                                                                    |
|        |                    |                           |               |                          |      |                                |                 |                     |             |                                                                                                    |
|        |                    |                           |               |                          |      |                                |                 |                     |             |                                                                                                    |
|        |                    |                           |               |                          |      |                                |                 |                     |             |                                                                                                    |
|        | HH HH 篇 I 页/共1页 HH | 30 👻 检索到 1 条记录 . 图示 第 1 条 | - 第1条、整闲耗时29章 | 10                       |      |                                |                 |                     |             |                                                                                                    |

图 2-3 修改企业类型

### 2.业绩管理

左侧菜单栏,点击"良好信息"-"业绩管理",打开业绩管理列表页(如图 2-4 所示),从一体化平台导入的业绩信息也会显示在此处,且状态为"已审核"(图 2-4 中"数据来源"也可明确)。

|                 | 威海市           | 建筑市场             | 后主体信  | 用评价系  | 系统         |         |      |               |           |             |      |      | 威夷市住房和城乡建设局<br>技术支持电话:0532-85871505-6,技术 | K支持QQ:1 | 37902127 | 8.3210340 | 771 系统 |     | <ul> <li>各</li> <li>各</li> <li>各</li> <li>各</li> <li>A</li> <li>P</li> <li>A</li> <li>A</li> <lp>A <li>A</li> <li>A<th>()<br/>安全通出</th></li></lp></ul> | ()<br>安全通出 |
|-----------------|---------------|------------------|-------|-------|------------|---------|------|---------------|-----------|-------------|------|------|------------------------------------------|---------|----------|-----------|--------|-----|----------------------------------------------------------------------------------------------------|------------|
|                 | <b>₽</b> X328 | <del>ارم</del> ( | × R54 | 机管器器  | 1×         |         |      |               |           |             |      |      |                                          |         |          |           |        |     |                                                                                                    |            |
| æ               | 88/73         | 10               | 名称    |       |            | 2.88    |      |               |           |             |      |      |                                          | の別所     | +祭宿      | 28 编辑     | 181上报  | 自動時 | ○2 修改企业关系                                                                                                    | 三里著        |
| 697618          | 10.0000       |                  |       |       | 项目所屬地      | 建筑罩     | HR.  | 企业名称          | 企业类型      | 合同额/工程遗价(元) | 数据来源 | 当前状态 |                                          |         |          |           |        |     |                                                                                                    |            |
|                 | - 804         |                  |       |       | 山东曾济南市历下区  | 5622    |      | 影试企业2         | 建筑施工总统    | 降性 2000000  | 企业编写 | ERH  |                                          |         |          |           |        |     |                                                                                                    |            |
| Terre           | 2683          |                  |       |       |            |         |      |               |           |             |      |      |                                          |         |          |           |        |     |                                                                                                    |            |
|                 |               |                  |       |       |            |         |      |               |           |             |      |      |                                          |         |          |           |        |     |                                                                                                    |            |
| 8               |               |                  |       |       |            |         |      |               |           |             |      |      |                                          |         |          |           |        |     |                                                                                                    |            |
| 全用汗的结束          |               |                  |       |       |            |         |      |               |           |             |      |      |                                          |         |          |           |        |     |                                                                                                    |            |
|                 |               |                  |       |       |            |         |      |               |           |             |      |      |                                          |         |          |           |        |     |                                                                                                    |            |
|                 |               |                  |       |       |            |         |      |               |           |             |      |      |                                          |         |          |           |        |     |                                                                                                    |            |
|                 |               |                  |       |       |            |         |      |               |           |             |      |      |                                          |         |          |           |        |     |                                                                                                    |            |
|                 |               |                  |       |       |            |         |      |               |           |             |      |      |                                          |         |          |           |        |     |                                                                                                    |            |
|                 |               |                  |       |       |            |         |      |               |           |             |      |      |                                          |         |          |           |        |     |                                                                                                    |            |
|                 |               |                  |       |       |            |         |      |               |           |             |      |      |                                          |         |          |           |        |     |                                                                                                    |            |
|                 |               |                  |       |       |            |         |      |               |           |             |      |      |                                          |         |          |           |        |     |                                                                                                    |            |
|                 |               |                  |       |       |            |         |      |               |           |             |      |      |                                          |         |          |           |        |     |                                                                                                    |            |
|                 |               |                  |       |       |            |         |      |               |           |             |      |      |                                          |         |          |           |        |     |                                                                                                    |            |
|                 |               |                  |       |       |            |         |      |               |           |             |      |      |                                          |         |          |           |        |     |                                                                                                    |            |
|                 |               |                  |       |       |            |         |      |               |           |             |      |      |                                          |         |          |           |        |     |                                                                                                    |            |
|                 |               |                  |       |       |            |         |      |               |           |             |      |      |                                          |         |          |           |        |     |                                                                                                    |            |
|                 |               |                  |       |       |            |         |      |               |           |             |      |      |                                          |         |          |           |        |     |                                                                                                    |            |
|                 |               |                  |       |       |            |         |      |               |           |             |      |      |                                          |         |          |           |        |     |                                                                                                    |            |
|                 |               |                  |       |       |            |         |      |               |           |             |      |      |                                          |         |          |           |        |     |                                                                                                    |            |
|                 |               |                  |       |       |            |         |      |               |           |             |      |      |                                          |         |          |           |        |     |                                                                                                    |            |
|                 | - 100 (et )   | 1 T              | 1/共1页 | 10 00 | 30 • 松索到 1 | 余记录 : 显 | 示篇11 | 表 - 第 1 条,查询# | (町 33 宮杉) |             |      |      |                                          |         |          |           |        |     |                                                                                                    |            |
| farmer these of | OTOX .        |                  |       |       |            |         |      |               |           |             |      |      |                                          |         |          |           |        |     |                                                                                                    |            |

#### 图 2-4 业绩管理

一体化平台中导入的数据若企业类型不正确,企业在选中某一条记录时,点 击右上角的"修改企业类型"按钮多次修改企业类型(如图 2-5 所示),企业类型决 定加分,请慎重修改。

| <b></b>  | 威海市建筑市场主体信用评       | 价系统             |              |               |          |                    |       |       | 離集市出鉄和総参理設用<br>現本家用規定:0552-55571505-6, 設本家用QQ:1379021278, 321054071<br>東京総単元 山内市 ヘ人中心 安全進出 |
|----------|--------------------|-----------------|--------------|---------------|----------|--------------------|-------|-------|--------------------------------------------------------------------------------------------|
| <u> </u> | ・ 次迎首内 登機管理・       |                 |              |               |          |                    |       |       |                                                                                            |
|          |                    |                 | 22           |               |          |                    |       |       | □ 和新 ◆新港 译编辑 译上报 自動除 <mark>译体效企业共</mark> 型 三重要                                             |
| 8976.0   | 口項目名称              | 项目所屬地           | 建筑面积         | 企业名称          | 企业类型     | 合同朝/工程造价(元)        | 政長未居  | 当前状态  |                                                                                            |
| _        | 1 🥑 siztētest      | 山东南济南市历下区       | 5622         | Micosiz2      | MALC: PO | 2000000            | 10000 | (日前秋) |                                                                                            |
|          |                    |                 |              |               |          |                    |       |       |                                                                                            |
| 不良信息     |                    |                 |              |               |          |                    |       |       |                                                                                            |
| 8        |                    |                 |              |               |          |                    |       |       |                                                                                            |
| 金用汗的结束   |                    |                 |              |               |          |                    |       |       |                                                                                            |
|          |                    |                 |              |               |          |                    |       |       |                                                                                            |
|          |                    |                 |              |               |          |                    | _     | _     |                                                                                            |
|          |                    |                 |              |               | 修改企业     | 地型                 |       |       | ×                                                                                          |
|          |                    |                 |              |               |          |                    |       |       |                                                                                            |
|          |                    |                 |              |               |          | ALC: NO.           |       | -     |                                                                                            |
|          |                    |                 |              |               |          | 構成理由の研究            |       | /     |                                                                                            |
|          |                    |                 |              |               |          | 建筑施工总承包<br>市政施工总承包 |       |       |                                                                                            |
|          |                    |                 |              |               |          | 专业承包               |       |       |                                                                                            |
|          |                    |                 |              |               |          | 121+<br>121+       |       |       |                                                                                            |
|          |                    |                 |              |               |          | 並現企业<br>並現企业       | _     |       |                                                                                            |
|          |                    |                 |              |               |          | 如件高額土<br>遠价寄向企业    |       |       |                                                                                            |
|          |                    |                 |              |               |          | 西林企业<br>质量检测机构     |       |       |                                                                                            |
|          |                    |                 |              |               |          | L                  |       |       |                                                                                            |
|          |                    |                 |              |               |          |                    |       |       |                                                                                            |
|          |                    |                 |              |               |          |                    |       |       |                                                                                            |
|          |                    |                 |              |               |          |                    |       |       |                                                                                            |
|          |                    |                 |              |               |          |                    |       |       |                                                                                            |
|          |                    |                 |              |               |          |                    |       |       |                                                                                            |
|          | HH HH 篇 1 页/共1页 >> | HI 30 · 检索到 1 + | 新记录 : 四示 第 1 | 张 - 第1条、童闲耗町: | 202 章秒   |                    |       |       |                                                                                            |

图 2-5 修改企业类型

本地业绩从一体化平台中直接获取过来,外地业绩可以点击右上角的"新增" 按钮,打开业绩信息添加页面(如图 2-6 所示),企业可录入业绩信息。

#### 注意:

"已保存"、"审核退回"状态下企业可编辑或删除该条信息;

"已上报"、"已审核"状态下不可编辑或删除该条信息。

| 新增业绩          |              |              |             |     |     |           | × : 1 | 379021278, 32 | 1034071                                                                                                    | 5.统首页<br>5.统首页 | ●<br>站内信 | ▲     | 安  |
|---------------|--------------|--------------|-------------|-----|-----|-----------|-------|---------------|----------------------------------------------------------------------------------------------------|----------------|----------|-------|----|
| 项目名称*         |              |              |             |     |     |           |       |               |                                                                                                    |                |          |       |    |
| 企业类型*         | ==请选择==      | -            | 项目所在地区 *    | 天津市 | 选择市 | - 选择县/区 ▼ | F     | 新增 🕼 编辑       | 1 2 上报                                                                                                    | 會删除            | 12 修改企   | 业类型 ≡ | 查看 |
| 建设单位 *        |              |              | 项目地址 *      |     |     |           |       | 数据来源          | 当前状态                                                                                                    |                |          |       |    |
| 企业名称*         | 威海建设集团股份有限公司 |              | 项目负责人。      |     |     |           |       | 数据导入          | 已审核                                                                                                    |                |          |       |    |
| 合同額 (元) 🔺     |              |              | 建筑面积(平方米) * |     |     |           |       | 数据导入          | 日审核                                                                                                    |                |          |       |    |
| 合同签订日期*       |              | (11)<br>(11) | 中标通知书编号 *   |     |     |           |       | 数据导入数据导入      | 日東核                                                                                                    |                |          |       |    |
| 上报主管部门*       | 威海市 Y        |              |             |     |     |           |       | 数据导入          | 已审核                                                                                                    |                |          |       |    |
|               |              |              |             |     |     |           |       | 数据导入          | 日南核                                                                                                    |                |          |       |    |
| ③ 查看附件 ○ 刷新列表 |              |              |             |     |     |           |       | 数据导入          | 日南核                                                                                                    |                |          |       |    |
| 源文件名          | 附件类型         | 添加时间         | 备注          |     |     |           | -     | 数据导入          | 已审核                                                                                                    |                |          |       |    |
| 没有找到您要的相关数据!  |              |              |             |     |     |           | - 1   | 数据导入          | 日南核                                                                                                    |                |          |       |    |
|               |              |              |             |     |     |           |       | 数据导入数据导入      | 已開放                                                                                                    |                |          |       |    |
|               |              |              |             |     |     |           |       | 数据导入          | 已审核                                                                                                    |                |          |       |    |
|               |              |              |             |     |     |           |       | 数据导入          | 日東核                                                                                                    |                |          |       |    |
|               |              |              |             |     |     |           |       | 数据导入<br>数据导入  | 日用版                                                                                                    |                |          |       |    |
|               |              |              |             |     |     |           |       | 数据导入          | 已审核                                                                                                    |                |          |       |    |
|               |              |              |             |     |     |           |       | 数据导入          | 已审核                                                                                                    |                |          |       |    |
|               |              |              |             |     |     |           |       | 数据导入<br>数据导入  | 日用核                                                                                                    |                |          |       |    |
| ☑ 确认并关闭窗口     |              |              |             |     |     | 2003      | ±19   |               | Contraction of the local division of the local division of the loc |                |          |       |    |

图 2-6 业绩信息添加页

信息录入完毕,点击"确认"按钮,状态变为"已保存"(如图 2-7 所示)。

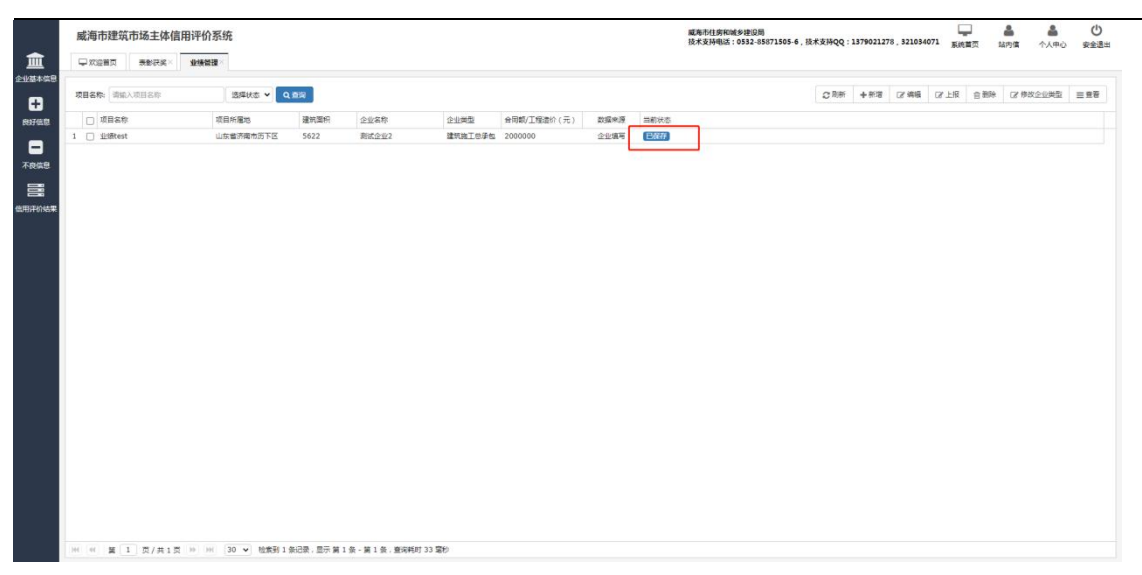

图 2-7 业绩信息保存成功

点击"上报"按钮,上报给市级主管部门审核,状态变为"已上报"(如图

| 2 - 8 | 所示)      | ō |
|-------|----------|---|
|       | // 1 . 4 |   |

| 威海市建筑市       | 5场主体信用评 | 价系统       |       |              |        |             |      | 威夷形杜虏和威多建设局 📮 🚢 🏯<br>技术发持电话:0532-85871505-6,技术支持QQ:1379021278,321034071 系统首页 站内宙 个人中心 g |
|--------------|---------|-----------|-------|--------------|--------|-------------|------|-----------------------------------------------------------------------------------------|
|              |         | 1998 ×    |       |              |        |             |      |                                                                                         |
| 项目名称: [清加入]  | #88#    | 13#K\$ -  | 1.001 |              |        |             |      | ○ 前新 + 新酒 (2) 端編 (2) 上限 自動時 (2) 特达全型美型 三                                                |
| □ 项目名称       |         | 项目所雇地     | 建筑面积  | 企业名称         | 企业类型   | 合同報/工程造价(元) | 数据来源 | 当都经济                                                                                    |
| 1 🗸 iziātest |         | 山东南济南市历下区 | 5622  | <b>期該企业2</b> | 111076 | 2000000     | 企业编号 |                                                                                         |
|              |         |           |       |              |        |             |      |                                                                                         |
|              |         |           |       |              |        |             |      |                                                                                         |
|              |         |           |       |              |        |             |      |                                                                                         |
|              |         |           |       |              |        |             |      |                                                                                         |
|              |         |           |       |              |        |             |      |                                                                                         |
|              |         |           |       |              |        |             |      |                                                                                         |
|              |         |           |       |              |        |             |      |                                                                                         |
|              |         |           |       |              |        | 1.2.1       |      |                                                                                         |
|              |         |           |       |              |        | 199-8038 ,  | 操作成功 |                                                                                         |
|              |         |           |       |              |        |             |      |                                                                                         |
|              |         |           |       |              |        |             |      |                                                                                         |
|              |         |           |       |              |        |             |      |                                                                                         |
|              |         |           |       |              |        |             |      |                                                                                         |
|              |         |           |       |              |        |             |      |                                                                                         |
|              |         |           |       |              |        |             |      |                                                                                         |
|              |         |           |       |              |        |             |      |                                                                                         |
|              |         |           |       |              |        |             |      |                                                                                         |
|              |         |           |       |              |        |             |      |                                                                                         |
|              |         |           |       |              |        |             |      |                                                                                         |
|              |         |           |       |              |        |             |      |                                                                                         |
|              |         |           |       |              |        |             |      |                                                                                         |
|              |         |           |       |              |        |             |      |                                                                                         |
|              |         |           |       |              |        |             |      |                                                                                         |
|              |         |           |       |              |        |             |      |                                                                                         |
|              |         |           |       |              |        |             |      |                                                                                         |

图 2-8 业绩信息上报成功

市级主管部门审核通过状态为"已审核"如图 2-9 所示),主管部门若退回, 状态为"审核退回"(如图 2-10 所示)

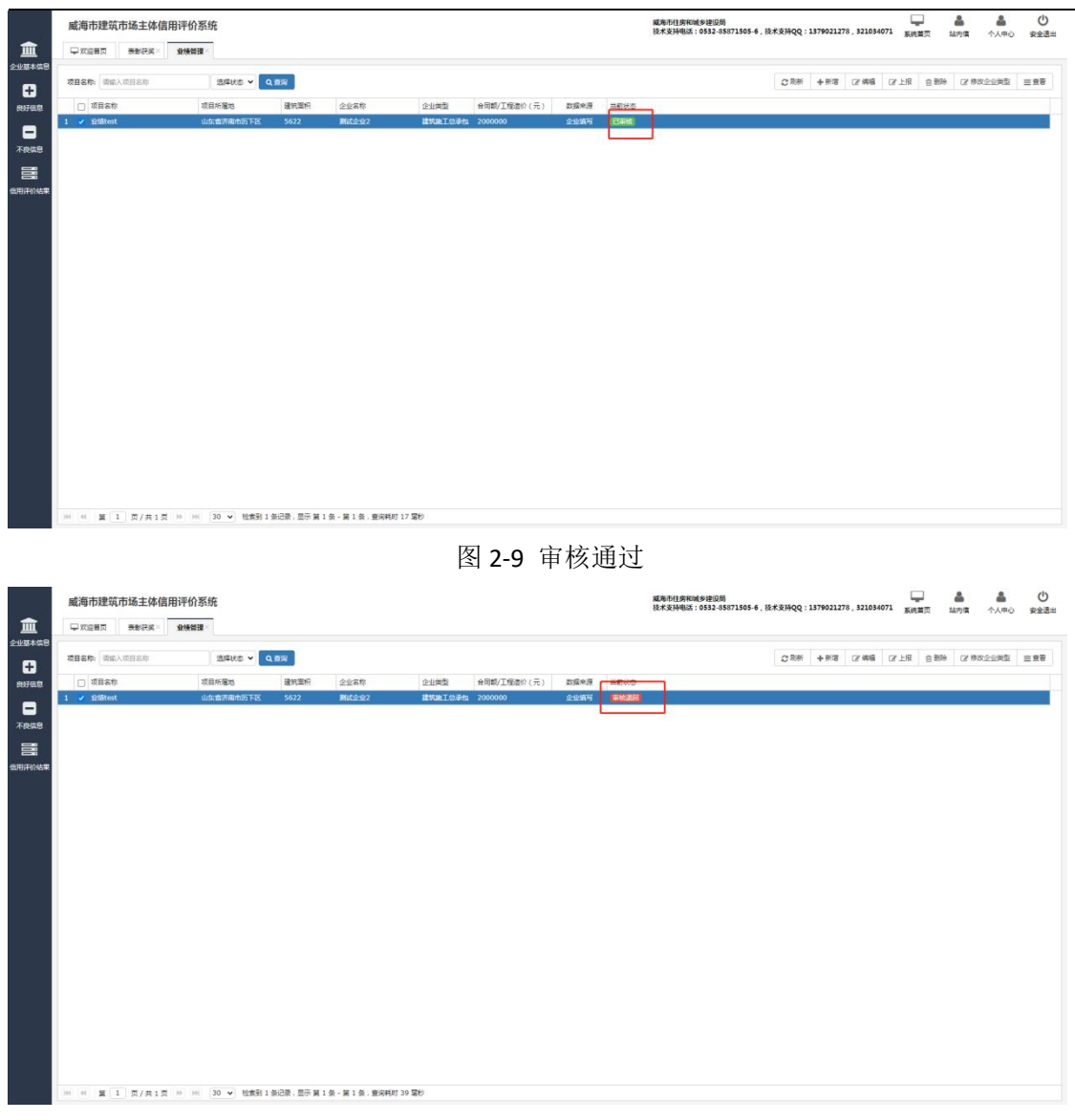

图 2-10 审核退回

企业可以点击右上角的"查看"按钮或者选中一条记录后双击,查看业绩详情 (如图 2-11 所示)。

| 威    | 海市建筑市场主体信     | 用评价申报系统     | ť    |      |                | 威海市住房和城乡建设局<br>技术支持电话:0532-8587                                                                                                    | 1505-6, 1 | 技术支持QQ:137 | 9021278, 321034071 | 系统首页 | 站内信 | <b>金</b><br>个人中心 | (<br>安全 |
|------|---------------|-------------|------|------|----------------|----------------------------------------------------------------------------------------------------|-----------|------------|--------------------|------|-----|------------------|---------|
| 信息   | 27000首节       | Juitatin    |      |      |                |                                                                                                    |           |            |                    |      | ×   | 1_               |         |
| 项目   | 项目名称*         |             |      |      |                |                                                                                                    |           |            |                    |      | 1   | 业業型 =            | 查看      |
|      | 企业类型 *        | 建筑施工总承包     |      |      | *              | 项目所在地区 *                                                                                                    | 山东省       | 威海市        | 选择县/区              |      |     | 1                | 1       |
| 1    | 建设单位 *        |             |      |      |                | 项目地址 *                                                                                                    |           |            |                    |      |     | 1                |         |
| 3    | 企业名称 *        | 威海建设集团股份有限  |      |      |                | 项目负责人 *                                                                                                    |           |            |                    |      |     |                  |         |
| 4    | 合同额(元) 🐐      |             |      |      |                | 建筑面积(平方米) *                                                                                                    |           |            |                    |      |     |                  |         |
| 部平 6 | 合同签订日期 *      |             |      |      | 111            | 中标通知书编号*                                                                                                    |           |            |                    |      |     |                  |         |
| 7    | 上报主管部门 *      | 威海市         | ~    |      |                |                                                                                                    |           |            |                    |      |     |                  |         |
| 9    | G 查右部件 C 刷新列表 |             |      |      |                |                                                                                                    |           |            |                    |      |     |                  |         |
| 10   | 源文件名          | 附件典         | 型    | 添加时间 | 备注             |                                                                                                    |           |            |                    |      |     | -                |         |
| 12   | 没有找到您要的相关数据!  |             |      |      |                |                                                                                                    |           |            |                    |      |     |                  |         |
| 13   |               |             |      |      |                |                                                                                                    |           |            |                    |      |     |                  |         |
| 14   |               |             |      |      |                |                                                                                                    |           |            |                    |      |     | -                |         |
| 15   |               |             |      |      |                |                                                                                                    |           |            |                    |      |     |                  |         |
| 17   |               |             |      |      |                |                                                                                                    |           |            |                    |      |     |                  |         |
| 18   |               |             |      |      |                |                                                                                                    |           |            |                    |      |     |                  |         |
| 19   |               |             |      | J    |                |                                                                                                    |           |            |                    |      |     |                  |         |
|      |               | 大法终于程"山大会长道 | ्यंत |      | <b>威海建沿使团船</b> | いた しょうし ひょうしょう しんちょう しんちょう しん | 645212    | 56         | 教探导) 日本            |      | -   |                  |         |

图 2-11 业绩信息查看页

### 3.产值管理

左侧菜单栏,点击"良好信息"-"产值管理",打开产值管理列表页(如图 2-12 所示),从山东省建筑市场监管与诚信一体化平台中导入的总产值也会显示在此处。

|      | 威海市建筑     | 简市场主体信        | 自用评价系 | 统                  |         |     |        |       |         |       | 减角市住房和城乡建<br>技术支持电话:0533 | 段周<br>-85871505-6, | 技术支持QQ:1371 | 021278 . 321 | )<br>34071 新 |         |          | ()<br>()<br>()<br>()<br>()<br>()<br>()<br>()<br>()<br>()<br>()<br>()<br>()<br>( |
|------|-----------|---------------|-------|--------------------|---------|-----|--------|-------|---------|-------|--------------------------|--------------------|-------------|--------------|--------------|---------|----------|---------------------------------------------------------------------------------|
| 1    | ₩ 2020年7月 | · 我知道帝        | 业绩管理  | × 产值管理×            |         |     |        |       |         |       |                          |                    |             |              |              |         |          |                                                                                 |
|      | -         | 85 <b>~</b> ( | 自己文列名 | Q.BR               |         |     |        |       |         |       |                          |                    |             |              |              | +新潟 (3) | 49 (7 ±1 | e crim                                                                          |
| ett. | ACCESSION |               |       | 统一值用代码             | 企业类型    | 脱次  | 企业录入产值 | 录入时间÷ | 建筑业产值总额 | 导入考核分 | 导入时间                     | 最终产值               | 最终考核分       | 确认时间         | 1            |         | 状态       |                                                                                 |
|      | /~1887E   |               |       | 91370281MA948MFT3D | 建筑业产值总I | 第一批 | 0      |       | 50000   | 0     | 2022-01-28 15:38         | 50000              | 0           |              |              |         | 日軍候      |                                                                                 |
|      | 业结管理      |               |       |                    |         |     |        |       |         |       |                          |                    |             |              |              |         |          |                                                                                 |
| 8    |           |               |       |                    |         |     |        |       |         |       |                          |                    |             |              |              |         |          |                                                                                 |
|      |           |               |       |                    |         |     |        |       |         |       |                          |                    |             |              |              |         |          |                                                                                 |
| aæ.  |           |               |       |                    |         |     |        |       |         |       |                          |                    |             |              |              |         |          |                                                                                 |
|      |           |               |       |                    |         |     |        |       |         |       |                          |                    |             |              |              |         |          |                                                                                 |
|      |           |               |       |                    |         |     |        |       |         |       |                          |                    |             |              |              |         |          |                                                                                 |
|      |           |               |       |                    |         |     |        |       |         |       |                          |                    |             |              |              |         |          |                                                                                 |
|      |           |               |       |                    |         |     |        |       |         |       |                          |                    |             |              |              |         |          |                                                                                 |
|      |           |               |       |                    |         |     |        |       |         |       |                          |                    |             |              |              |         |          |                                                                                 |
|      |           |               |       |                    |         |     |        |       |         |       |                          |                    |             |              |              |         |          |                                                                                 |
|      |           |               |       |                    |         |     |        |       |         |       |                          |                    |             |              |              |         |          |                                                                                 |
|      |           |               |       |                    |         |     |        |       |         |       |                          |                    |             |              |              |         |          |                                                                                 |
|      |           |               |       |                    |         |     |        |       |         |       |                          |                    |             |              |              |         |          |                                                                                 |
|      |           |               |       |                    |         |     |        |       |         |       |                          |                    |             |              |              |         |          |                                                                                 |
|      |           |               |       |                    |         |     |        |       |         |       |                          |                    |             |              |              |         |          |                                                                                 |
|      |           |               |       |                    |         |     |        |       |         |       |                          |                    |             |              |              |         |          |                                                                                 |
|      |           |               |       |                    |         |     |        |       |         |       |                          |                    |             |              |              |         |          |                                                                                 |
|      |           |               |       |                    |         |     |        |       |         |       |                          |                    |             |              |              |         |          |                                                                                 |
|      |           |               |       |                    |         |     |        |       |         |       |                          |                    |             |              |              |         |          |                                                                                 |
|      |           |               |       |                    |         |     |        |       |         |       |                          |                    |             |              |              |         |          |                                                                                 |
|      |           |               |       |                    |         |     |        |       |         |       |                          |                    |             |              |              |         |          |                                                                                 |
|      |           |               |       |                    |         |     |        |       |         |       |                          |                    |             |              |              |         |          |                                                                                 |
|      |           |               |       |                    |         |     |        |       |         |       |                          |                    |             |              |              |         |          |                                                                                 |
| l    |           |               |       |                    |         |     |        |       |         |       |                          |                    |             |              |              |         |          |                                                                                 |
|      |           |               |       |                    |         |     |        |       |         |       |                          |                    |             |              |              |         |          |                                                                                 |

图 2-12 产值管理

点击右上角的"新增"按钮,打开产值信息添加页面(如图 2-13 所示),企 业可录入产值信息。

注意:

1、企业录入的产值不能大于从山东省监管与诚信一体化平台导入的总产值!

| 威海市建筑市场主体信用评价系统                |              |         | 藏海市住房和城乡建设局<br>技术支持电话:0532-856 | 171505-6,技术支持QQ:1379021; | 278,321034071 min mm |                |
|--------------------------------|--------------|---------|--------------------------------|--------------------------|----------------------|----------------|
| □ 次应普页 录象获奖 业场管理 产值管理。         |              |         |                                |                          | TOUCH N              |                |
| <b>車板状态: 全部 → Q 目空义列名 Q 空向</b> | 新增产值记录       |         |                                | ×                        | 2 RIN + N            | 8 2 44 2 2 2 2 |
| 企业名称 统一值用代码                    | 批次名称         | 第一批     |                                |                          |                      | 状态             |
| 1 <u>影式小业2</u> 91370281MA94    | 曲报单位         | 刷时在全位2  |                                |                          | /                    | 巴爾根            |
|                                | 运择企业类型。      | 建筑施工总承包 |                                | ~                        |                      |                |
|                                | 当前季度产值(万元) • | 万元      |                                |                          |                      |                |
|                                | 景入时间         |         |                                |                          |                      |                |
|                                | 确认时间         |         |                                |                          |                      |                |
|                                | 住运材料。        | 上他的件    |                                |                          |                      |                |
|                                |              |         |                                | 0.77                     |                      |                |
|                                |              |         |                                |                          |                      |                |
|                                |              |         |                                |                          |                      |                |
|                                |              |         |                                |                          |                      |                |
|                                |              |         |                                |                          |                      |                |
|                                |              |         |                                |                          |                      |                |
|                                |              |         |                                |                          |                      |                |
|                                |              |         |                                |                          |                      |                |
|                                | -            |         |                                |                          |                      |                |
|                                |              |         |                                |                          |                      |                |

2、企业必须按照实际情况选择正确的企业类型上报产值,否则此项无加分。

图 2-13 产值信息添加页

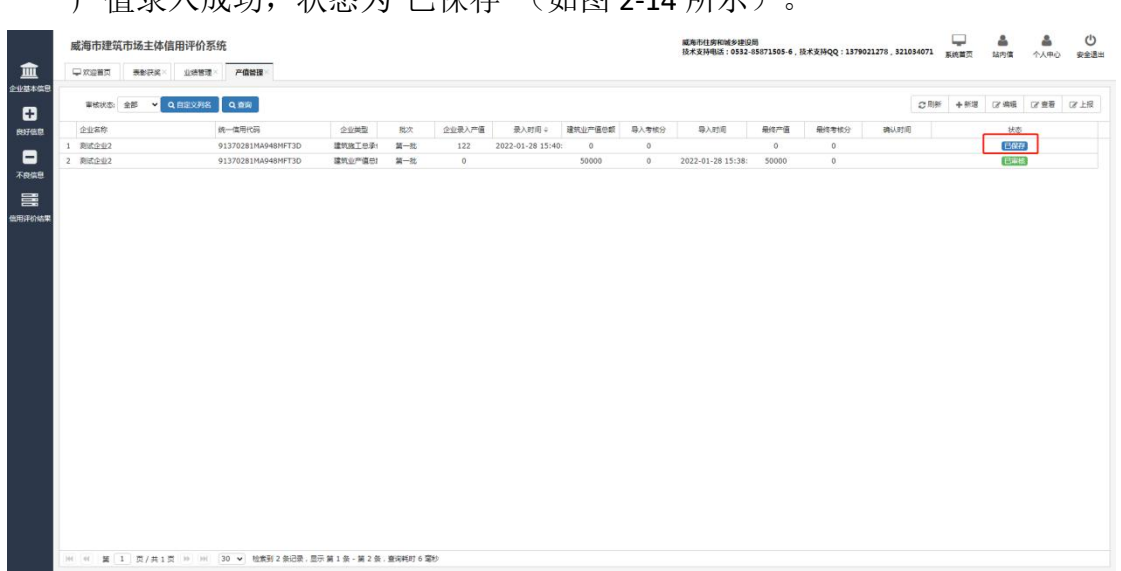

产值录入成功,状态为"已保存"(如图 2-14 所示)。

图 2-14 产值信息保存成功

点击右上角的"上报"按钮,上报给市级主管部门审核,状态变为"已上报"(如 图 2-15 所示),主管部门审核通过,状态为"已审核"(如图 2-16 所示)

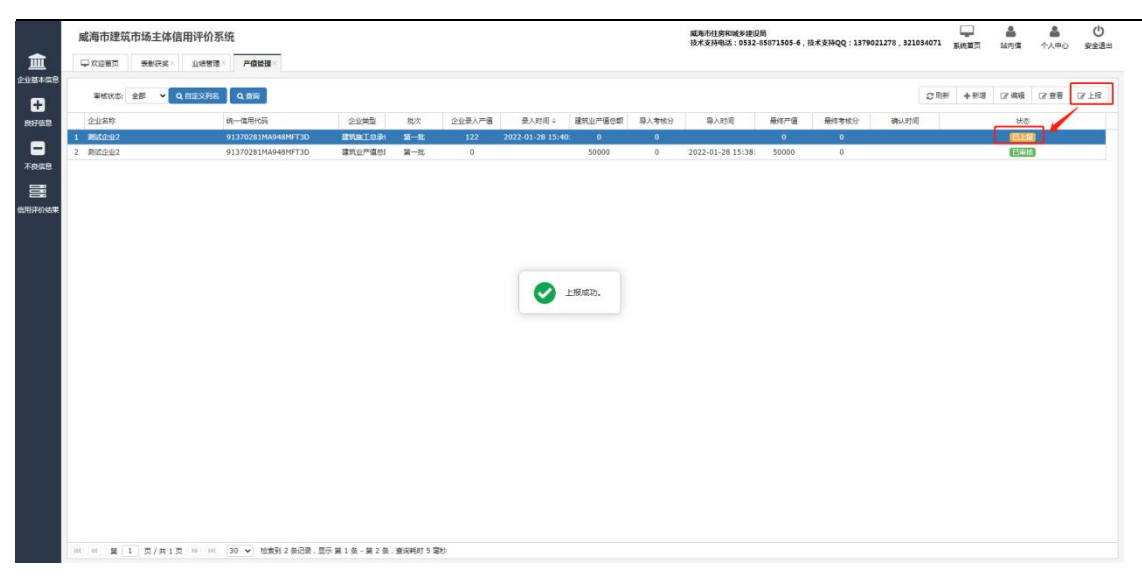

#### 图 2-15 产值信息上报成功

| ● FSEER ● ● 化子: 山田田 - 一 日田 -<br>■ ● 単代は5: 金田 - Q 田田27月8 Q 田田<br>- 山田市 -<br>- 1 ■ 同た合記 -<br>- 第日合記 -<br>- 1 ■ 同た合記 -<br>- 1 ■ 同た合記 -<br>- 1 ■ 日本 -<br>- 1 ■ 日本 -<br>- 1 |                            | 税次 企业表)<br>第一批 12 | 、产值 录入时间 ♀                             | 10 cr do mill on eff |       |                   |       |       |              |       |     |        |       |       |
|----------------------------------------------------------------------------------------------------|----------------------------|-------------------|----------------------------------------|----------------------|-------|-------------------|-------|-------|--------------|-------|-----|--------|-------|-------|
| 8 単純化物 金郎 - Q 自然交好社 Q 自然<br>全社本作 他一型形式<br>1 単応は急な 91370231MA44MF772<br>3 割に合むな 91370231MA44MF772                                                                                                    | 企业关型<br>建筑生工总系4<br>建筑生产模型1 | 我次 企业录<br>第一批 12  | 、产值 录入时间 ⇒                             | 連续小型運動者              |       |                   |       |       |              |       |     |        |       |       |
| 全社会学 株一売期代表<br>1 第62点分2 91370281MAA4897302<br>91370281MAA4897302<br>91370281MAA68997302                                                                                                    | 企业类型<br>建筑政工の条件<br>建筑业产编句3 | 我次 企业录<br>第一批 12  | 一一一一一一一一一一一一一一一一一一一一一一一一一一一一一一一一一一一一一一 | (Detry) and met      |       |                   |       |       |              | の同新   | 十新塔 | (3) 编辑 | 12 直着 | GF 上限 |
| 1 PRC-929 913702314044849787<br>2 PRC-929 913702814494849770                                                                                                    | 建筑建工的新<br>建筑业产值的1          | 第一批 12            |                                        | NEWGED (EDWIN        | 导入考核分 | 导入时间              | 最终产值  | 最终考核分 | 确认时间         |       |     | 状态     | _     |       |
| 2 RIC <u>GB2</u> 91370281964-6997730                                                                                                    | 建筑业产值创                     |                   | 2 2022-01-28 15:4                      | 10: 0                | 0     |                   | 122   | 0.04  | 2022-01-28 1 | 5:52: |     | 旧审核    |       |       |
|                                                                                                    |                            | 第一批 0             |                                        | 50000                | 0     | 2022-01-28 15:38: | 50000 | 0     |              |       |     | 日审核    |       |       |
|                                                                                                    |                            |                   |                                        |                      |       |                   |       |       |              |       |     |        |       |       |
|                                                                                                    |                            |                   |                                        |                      |       |                   |       |       |              |       |     |        |       |       |
|                                                                                                    |                            |                   |                                        |                      |       |                   |       |       |              |       |     |        |       |       |
|                                                                                                    |                            |                   |                                        |                      |       |                   |       |       |              |       |     |        |       |       |
|                                                                                                    |                            |                   |                                        |                      |       |                   |       |       |              |       |     |        |       |       |
|                                                                                                    |                            |                   |                                        |                      |       |                   |       |       |              |       |     |        |       |       |
| HH HH 篇 1 页/共1页 HH 30 ▼ 检索到2条记录                                                                                                    |                            |                   |                                        |                      |       |                   |       |       |              |       |     |        |       |       |

#### 图 2-16 产值信息审核通过

### 4.纳税管理

左侧菜单栏,点击"良好信息"-"纳税管理",打开纳税管理列表页。纳税信息 为企业自行申报,并由主管部门审核后生效。

点击右上角的"新增"按钮,打开获纳税息添加页面,企业可录入纳税信息(如 图 2-17 所示)

| ■核状态: 全部 ▼ Q.目記义列名 | QER           |                                                  | の現象 | + 552 | C2 (888 | 2 <u>2 2</u> | 8 |
|--------------------|---------------|--------------------------------------------------|-----|-------|---------|--------------|---|
| 企业名称               | 統一信用 新增纳税记录   |                                                  | ×   | 状态    |         |              |   |
| 秋夏)均要的1日外数据1       | 批次            | 第一批                                              |     |       |         |              |   |
|                    |               | 第一批次考核时间区间本年度1月1日至6月30日;第二批次考核时间区间本年度1月1日至12月31日 |     |       |         |              |   |
|                    | 企业名称          | 测统企业1                                            |     |       |         |              |   |
|                    | 企业类型。         | 18781579 V                                       |     |       |         |              |   |
|                    | 纳税金額(万元) ★    | 万元                                               |     |       |         |              |   |
|                    | 灵入时间          |                                                  |     |       |         |              |   |
|                    | 南以时间          |                                                  |     |       |         |              |   |
|                    | 甲根人名称*        |                                                  |     |       |         |              |   |
|                    | 申报人联系方式 *     |                                                  |     |       |         |              |   |
|                    | Diji#kij\$4 * | _F(#80)(+                                        |     |       |         |              |   |
|                    |               | 装装                                               |     |       |         |              |   |
|                    |               |                                                  | -   |       |         |              |   |
|                    |               |                                                  | _   |       |         |              |   |
|                    |               |                                                  |     |       |         |              |   |
|                    |               |                                                  |     |       |         |              |   |

图 2-17 纳税信息录入

#### 注意:

(1)填报纳税金额时,请按照批次考核时间区间要求填报。第一批次考核时间区间本年度1月1日至6月30日;第二批次考核时间区间本年度1月1日至12月31日;

(2) 如存在多个附件,请合并为一个 pdf 后上传。

填写完毕,点击保存按钮,状态为"已保存"。点击右上角的"上报"按钮,上 报给市级主管部门审核,状态变为"已上报",主管部门审核通过,状态为"已审核"

### 多类别企业申报流程

### 1.表彰获奖

左侧菜单栏,点击"良好信息"-"表彰获奖",打开表彰获奖列表页(如图 2-18 所示),主管导入的获奖信息也会显示在该页面,且状态为"已审核",企业多种类型下均有获奖信息时,可根据企业类型筛选获奖数据。

|        | 页 我教教奖×          |                         |               |                           |       |                     |                     |                  |            |                |     |
|--------|------------------|-------------------------|---------------|---------------------------|-------|---------------------|---------------------|------------------|------------|----------------|-----|
| 7885   | 请输入获奖名称          | 2-20世紀: 満法将企业増加 ・ 単核状态: | 全部 <b>~</b> Q | 189                       |       |                     | の思新                 | +新谱 ② 编辑         | ⊯ 上报       |                |     |
| 255 □  | 富称               | 申报单位                    | 企业类型          | 行为描述                      | 1053* | 数据入库时间÷             | 企业上规时间              | 异议教止时间           | 审核状态       | 普注             |     |
| 1 🗌 建设 | 2工程書班奖           | 测试企业1                   | 监理企业          | 中国建设工程备班奖                 | 6.3   | 2022-01-27 14:39:01 | 2022-01-27 15:27:46 | 2022-02-08 23:59 | : 已审核      | 不能为空1111111222 | 222 |
| 2 □ 研制 | 用這往与主体同步放工的抽屉式模具 | 测试企业1                   | 建筑施工总承包       | 威海市建筑业优秀QC小组活动成果(市建筑业协会)  | 1     | 2022-01-27 11:45:32 |                     | 2022-02-08 23:59 | : 已审核      | 无              |     |
| 3 🗌 第話 | \$               | 测试企业1                   | 建筑施工总承包       | 住宅性能认定AAA级(住房城乡建设部住宅产业化促进 | 14    | 2022-01-26 19:46:37 | 2022-01-26 19:46:40 | 2022-01-28 23:59 | 已审核        | 无              |     |
| 4 🗌 勘察 | Rest             | 测试企业1                   | 勘察            | 山东曾房屋市政施工安全文明工地(曾往房城乡建设厅  | ) 3   | 2022-01-26 18:54:37 | 2022-01-26 18:54:41 | 2022-01-28 23:59 | : 巳审核      | 无              |     |
| 5 🗌 栗橋 | <u>€±</u> test   | 测试企业1                   | 预绊滑艇土         | 威海市级工程建设工法(市住房和城乡建设局)     | 1     | 2022-01-26 10:48:56 | 2022-01-26 10:51:41 | 2022-02-08 23:59 | 日用核        | 无              |     |
| 6 [ 招标 | 研び置test          | 测试企业1                   | 招标代理机构        | 山东曾级工程建设工法(曾住房城乡建设厅)      | 2     | 2022-01-26 10:48:21 | 2022-01-26 10:51:45 |                  | EEE        | 无              |     |
| 7 🗌 监理 | 企业test           | 测试企业1                   | 监理企业          | 曾往房城乡建设厅经验介绍推广、工程观摩(红头文或  | 1     | 2022-01-26 10:47:36 | 2022-01-26 10:49:18 |                  | <b>巳上报</b> | 无              |     |
| 8 🗆 🖘  | k承包test          | 测试企业1                   | 专业承包          | 山东曾建筑业施工企业BIM技术应用大赛(曾建筑业协 | £ 2   | 2022-01-26 10:46:16 | 2022-01-26 10:49:26 |                  | 已上服        | 无              |     |
| 9 🗌 市政 | 如海王总承包test       | 测试企业1                   | 市政施工总承包       | 山东曾房屋市政施工安全文明工地(曾往房城乡建设厅  | ) 3   | 2022-01-26 10:40:24 | 2022-01-26 10:49:31 |                  | 已上报        | 无              |     |
| 10     | t第工总承包test       | 测试企业1                   | 建筑施工总承包       | 山东曾绿色施工科技示范工程(曾往房城乡建设厅)   | 3     | 2022-01-26 10:32:55 | 2022-01-26 10:49:42 |                  | ELH        | 无              |     |
|        |                  |                         |               |                           |       |                     |                     |                  |            |                |     |
|        |                  |                         |               |                           |       |                     |                     |                  |            |                |     |
|        |                  |                         |               |                           |       |                     |                     |                  |            |                |     |
|        |                  |                         |               |                           |       |                     |                     |                  |            |                |     |
|        |                  |                         |               |                           |       |                     |                     |                  |            |                |     |
|        |                  |                         |               |                           |       |                     |                     |                  |            |                |     |

图 2-18 表彰获奖列表页

点击右上角的"新增"按钮,打开获奖信息添加页面(如图 2-19 所示),企 业可录入获奖信息(**系统内会导入一部分企业获奖信息,已有的获奖信息请不要 重复录入!**)。

| 盦 | 威海市建筑市场主体信用评价系统<br>中 X 200 表 200 表 200 名                                                                                                    | 统                                                                 |                                   |            |                                                                                                    |                       |                                                                               | 威夷市住房<br>技术支持电 | \$RM#多建设局<br>8話:0532-85871505-6,技术支持QQ:1379021278, | 321034071 <b>R</b> ift                            | 1 👗                                               | <b>▲</b><br>今人中心 | の安全通出 |
|---|----------------------------------------------------------------------------------------------------|-------------------------------------------------------------------|-----------------------------------|------------|----------------------------------------------------------------------------------------------------|-----------------------|-------------------------------------------------------------------------------|----------------|----------------------------------------------------|---------------------------------------------------|---------------------------------------------------|------------------|-------|
|   | PREAM         Statu A. Statuto           PREAM         Image: A statuto and a statuto and a statutoand a statuto and a statuto and | 代良信用信思添加<br>申报单位、<br>変現条称。<br>運動文件名称<br>及編号。<br>行力描述。<br>(作用1000) | 0<br><b>Art</b> 201<br>ArtaZA1007 | 7284E      | 3年2回2<br>記録<br>記録<br>20月2日<br>20月2日<br>20月21<br>20月21<br>2 | 型<br>英<br>词<br>5<br>为 | 審法將企业員型<br>審法將企业員型<br>通道企业<br>該包括工品承知<br>都常<br>设计<br>市政就工品承知<br>另并總規土<br>開料企业 | ~              | ·                                                  | × 6 (# LR<br>==================================== | 自動除 (2 例)<br>報注<br>不能为空111111<br>元<br>元<br>元<br>元 | 收 <u>全业</u> 典型   | 5 # # |
|   | 7 回聴空記est     8 ● 今後2季tost     9 ● 市場第10年9季tost     10 ● 建築度工作学校tost                                                                                                    | 民兵總級。<br>上段主幣部门。<br>登注。<br>住足初料。                                  | 不分攀级<br>威瑞市<br>上待附件               | *          | ,                                                                                                    |                       | ◆元生存<br>(注)<br>(注)<br>(注)<br>(注)<br>(注)<br>(注)<br>(注)<br>(注)<br>(注)<br>(注)    |                | <b>\$</b> 7                                        |                                                   | 无<br>元<br>元                                       |                  |       |
|   | M 4 <b>E</b> 1 <u>5</u> /115 M M                                                                                                    | 操作日志<br>30 > 检索到 10 ;                                             | 提作人<br>接合录,显示 第 1                 | 条 - 第 10 余 | 9688<br>. 8/2407 19 250                                                                                                    |                       |                                                                               |                | 1841 BSH                                           |                                                   |                                                   |                  |       |

图 2-19 获奖信息添加页

说明:

(1)主管导入的企业获奖信息,若企业类型不正确,企业可以多次修改企业类型,企业类型决定加分,请慎重修改!

(2) 企业存在多种类型时,录入获奖信息时请根据实际情况选择获奖对应的 企业类型,企业类型决定加分,请正确选择!

|        | 威海市建筑市场主体信用评价        | 系统                     |                                         |                                                                                                   |      | 藏海市住房和城乡建设局<br>技术支持电话:0532-858 | 71505-6,技术支持QQ:1    | 379021278 , 321034 | 071 <u>系统首页</u> | 協力値 个人中心         | し   |
|--------|----------------------|------------------------|-----------------------------------------|---------------------------------------------------------------------------------------------------|------|--------------------------------|---------------------|--------------------|-----------------|------------------|-----|
| 盦      | □ 欢迎前页 表彰获奖×         |                        |                                         |                                                                                                   |      |                                |                     |                    |                 |                  |     |
| 企业基本信息 |                      |                        |                                         |                                                                                                   |      |                                |                     |                    |                 |                  |     |
| Ω      | <b>获奖名称</b> 请输入获奖名称  | 企业类型: 请选择企业类型 🗸 🕯      | (11)(11)(11)(11)(11)(11)(11)(11)(11)(11 | #19                                                                                               |      |                                | の別新                 | 十新语 22 编辑          | GY 上报 會:        | 對除 (2)修改企业类型     | 三立石 |
| ROFILE | □ 获奖名称               | 申报单位                   | 企业类型                                    | 行为描述                                                                                              | tase | 数据入库时间 ≑                       | 企业上级时间              | 界议就让时间             | 审核状态 音          | Ri±              |     |
|        | 1 🗋 建设工程备班奖          | 测试企业1                  | 监理企业                                    | 中国建设工程备班奖                                                                                         | 6.3  | 2022-01-27 14:39:01            | 2022-01-27 15:27:46 | 2022-02-08 23:59   |                 | 編为至1111111222222 |     |
|        | 2 🗸 研制构造社与主体同步施工的抽屉式 | 模具 网络企业1               | 建筑成工程系统                                 | 或海市建筑业优秀QC小组活动成果(市建筑业协会)                                                                          | 1    | 2022-01-27 11:45:32            |                     | 2022-02-08 23:59   | E74 3           | 6                |     |
| 不良信息   | 3 页 美试               | 测试企业1                  | 建筑施工总承包                                 | 住來性能认是AAA級(住房城乡建设部住來产业化促进中                                                                        | 4    | 2022-01-26 19:46:37            | 2022-01-26 19:46:40 | 2022-01-28 23-89   | 已而被 天           | ŧ                |     |
| _      | 4 🗌 勘察test           | 测试企业1                  | 勘察                                      | 山东曾房屋市政施工安全文明工地(曾往房城乡建设厅)                                                                         | 3    | 2022-01-26 18:54:37            | 2022-01-26 18:54:41 | 2022-01 28 23:59   | 日前線 天           |                  |     |
| =      | 5 🗌 漂涎土test          | 测试企业1                  | 预绊潜艇土                                   | 威海市级工程建设工法(市住房和城乡建设局)                                                                             | 1    | 2022-01-26 10:48:56            | 2022-01-26 10:51:41 | 2022-02-08 23:59   | Enk A           |                  |     |
| 做用评价结果 | 6 回 招标代理test         | 测试企业1                  | 招标代理机构                                  | 山东曾级工程建设工法(曾往房城乡建设厅)                                                                              | 2    | 2022-01-26 10:48:21            | 2022-01-26 10:51.45 |                    | ELE A           |                  |     |
|        | 7 🗌 监理企业test         | 测试企业1                  | 當理企业                                    | 會往房城乡建设厅经验介绍推广、工程规摩(红头文或)                                                                         | 1    | 2022-01-26 10:47:36            | 2022-01-26 10:49:18 |                    | EER 7           |                  |     |
|        | 8 🗌 专业承包test         | 测试企业1                  | 专业承包                                    | 山东省建筑业房工企业BIM技术应用大赛(省建筑业协会                                                                        | 2    | 2022-01-26-10:46:16            | 2012-01-26 10:49:26 |                    | ELEB 7          |                  |     |
|        | 9 🗇 市政施工总承包test      | 测试企业1                  | 市政施工总承包                                 | · 修改企业类型                                                                                          |      | × 10:40                        | 2022-01-26 10:49:31 |                    | ELE A           |                  |     |
|        | 10 🗌 建筑施工总承包test     | 测试企业1                  | 建筑施工总承包                                 |                                                                                                   |      | 0:32:55                        | 2022-01-26 10:49:42 |                    | ELER A          |                  |     |
|        |                      |                        |                                         | 배송의 소설체험<br>전화 10 호 40 전<br>전화<br>전화<br>전화<br>전화<br>전화<br>전화<br>전화<br>전화<br>전<br>전<br>전<br>전<br>전 |      |                                |                     |                    |                 |                  |     |
|        |                      | 30 🗸 检索到 10 条记录,显示 第 1 | 条 - 第 10 条 , 查询耗时 19                    | 20                                                                                                |      |                                |                     |                    |                 |                  |     |

图 2-20 修改企业类型

### 2.业绩管理

左侧菜单栏,点击"良好信息"-"业绩管理",打开业绩管理列表页(如图 2-20 所示),从一体化平台导入的业绩信息也会显示在此处,且状态为"已审核"(图 2-21 中"数据来源"也可明确)。

|    | 海市建筑    | 市场主体信             | 用评价系统  |            |        |       |         |             |        |       | 威布市住房和城乡建设局<br>技术支持电话:0532-85871505-6 | 技术支持QQ | 137902127 | 8.321034 | 071 系统 | 前页:   | 品内信 个人  | 10 安全道 |
|----|---------|-------------------|--------|------------|--------|-------|---------|-------------|--------|-------|---------------------------------------|--------|-----------|----------|--------|-------|---------|--------|
| 9  | 双设置页    | *259 <del>8</del> | 业绩管理   |            |        |       |         |             |        |       |                                       |        |           |          |        |       |         |        |
| 18 |         | 明日日本              | 340    | • Q        | .m.#   |       |         |             |        |       |                                       | C 1085 | +#3       | 2 编辑     | OF LIR | ⊕ 899 | ○ 修改全型类 | 2 = 28 |
|    | 教教研究    | -                 | 项目所履地  |            | 建筑面积   | 企业名称  | 企业类型    | 合同额/工程造价(元) | 214.19 | 当前状态  |                                       |        |           |          |        |       |         |        |
|    | "值管理    | 班宾                | 山东曾济南市 | 57E        | 8988   | 期试企业1 | 建筑施工总承包 | 2222        | 企业编写   | 已報後   |                                       |        |           |          |        |       |         |        |
| 1  | 业研管理    | 开房                | 山东曾成海州 | ち端区        | 522552 | 测试企业1 | 建筑施工创学包 | 525         | 企业填写   | EXRAF |                                       |        |           |          |        |       |         |        |
|    |         | ]                 | 山东曾成海市 |            |        | 附近企业1 | 专业承包    | 52000000    | 数据导入   | 已审核   |                                       |        |           |          |        |       |         |        |
| 4  |         | test              | 山东曾零庄市 | <b>序城区</b> | 3333   | 期适企业1 | 专业承包    | 1900000     | 企业填写   | 已审核   |                                       |        |           |          |        |       |         |        |
| 5  | □ 市政总承付 | Etest             | 山东省泰庄市 | 中区         | 2222   | 影试企业1 | 市政施工总承包 | 1900000     | 企业填写   | 已保存   |                                       |        |           |          |        |       |         |        |
| 6  | 注意第三日   | 总承包test           | 山东省南京市 | th it is   | 11111  | 测试企业1 | 建筑施工总承包 | 2000000     | 企业编写   | ERT   |                                       |        |           |          |        |       |         |        |
|    |         |                   |        |            |        |       |         |             |        |       |                                       |        |           |          |        |       |         |        |
|    |         |                   |        |            |        |       |         |             |        |       |                                       |        |           |          |        |       |         |        |
|    |         |                   |        |            |        |       |         |             |        |       |                                       |        |           |          |        |       |         |        |
|    |         |                   |        |            |        |       |         |             |        |       |                                       |        |           |          |        |       |         |        |
|    |         |                   |        |            |        |       |         |             |        |       |                                       |        |           |          |        |       |         |        |
|    |         |                   |        |            |        |       |         |             |        |       |                                       |        |           |          |        |       |         |        |

#### 图 2-21 业绩管理

一体化平台中导入的数据若企业类型不正确,企业在选中某一条记录时,点 击右上角的"修改企业类型"按钮多次修改企业类型(如图 2-22 所示),企业类型 决定加分,请慎重修改。

|         | 威海市建筑市场主体信用                  | 评价系统             |           |                    |         |                                                                                                    |      |          | ■本市社会和回答:20月<br>日本市社会和回答:0532-5571505-6 後末学時00:1379021278 521034071 日本市工 |
|---------|------------------------------|------------------|-----------|--------------------|---------|----------------------------------------------------------------------------------------------------|------|----------|--------------------------------------------------------------------------|
| 盦       | □ 次2000 全装装置 -               |                  |           |                    |         |                                                                                                    |      |          | BURN WITH TATU XIA                                                       |
| 全业基本集團  | <b>项目名称:</b> ( 清洁入项目名称       | 3#K\$ • Q        | 22        |                    |         |                                                                                                    |      |          | C 和新 + 新潮 び 編編 び 上限 自動除 Z 体化企业共振 三直管                                     |
| ROTER D | 口項目名称                        | 项目所履地            | 建筑面积      | 企业客称               | 企业类型    | 會問朝/工程造价(元)                                                                                                    | 数据来源 | 当初状态     |                                                                          |
|         | 1 □ 建设工程备班奖                  | 山东雪威海市市辖区        | 522552    | <b>形式企业1</b>       | 建筑施工总承包 | 525                                                                                                    | 企业编写 | 10000000 |                                                                          |
|         | 2 □ 建设工程条班网                  | 山东省济南市历下区        | 8988      | 期5291              | 建筑施工创建包 | 2222                                                                                                    | 企业地带 | (ALLER A |                                                                          |
| 不良信息    | 3 🗋 #8d11                    | 山东省成海市           |           | 用近空位1              | 专业学校    | 52000000                                                                                                    | 数据导入 | (2003    |                                                                          |
|         | 4 🗸 <del>tribitis</del> test | 山东香李庄市薛城区        | 3333      | R52-91             | 专业承担    | 1900000                                                                                                    | 全位编写 | Balt     |                                                                          |
|         | 5 🗋 市政总承担test                | 山东言家庄市市中区        | 2222      | 期就企业1              | 市政施工总承包 | 1900000                                                                                                    | 企业编写 | (2007)   |                                                                          |
| 住用评价结果  | 6 🗋 建筑油工总条包test              | 山东雪青岛市市北区        | 11111     | 期式企业1              | 建筑施工总承包 | 2000000                                                                                                    | 企业填写 | Elite    |                                                                          |
|         |                              |                  |           |                    |         | ※日本・二次第二<br>日本ではないため、<br>日本では、「日本の<br>をしていたい」<br>日本では、<br>日本では、<br>日本ででは、<br>日本では、<br>日本では、<br>日本では、<br>日本では、<br>日本では、<br>日本では、<br>日本では、<br>日本では、<br>日本での<br>日本での<br>日本での<br>日本での<br>日本での<br>日本での<br>日本での<br>日本での |      |          |                                                                          |
|         | He H 至 1 页/共1页               | 10 10 30 - 松太利 6 | 新记录,显示 第: | 1 条 - 第 6 条 . 查询和印 | 129 室形  |                                                                                                    |      |          |                                                                          |
|         | A MININA                     | and a state      |           | a a subsection     |         |                                                                                                    |      |          |                                                                          |

图 2-22 修改企业类型

**本地业绩**从一体化平台中直接获取过来,外地业绩可以点击右上角的"新增" 按钮,打开业绩信息添加页面(如图 2-23 所示),企业可录入业绩信息。

#### 注意:

企业存在多种类型时,录入业绩信息时请根据实际情况选择业绩对应的企业 类型,企业类型决定加分,请正确选择!

|                     | 威海市建筑市场主体信用评价系统                           | 新埔业绩           |                                                                                                    |          |          |           | >         | EH4QQ : 13 | 179021278 . 32103407 | 日本<br>系统首页 | 品 合        | <ul> <li>()</li> <li>()</li> <li< th=""></li<></ul> |
|---------------------|-------------------------------------------|----------------|----------------------------------------------------------------------------------------------------|----------|----------|-----------|-----------|------------|----------------------|------------|------------|----------------------------------------------------------------------------------------------------|
| <u>@</u><br>2424428 |                                           | 项目名称。          |                                                                                                    |          |          |           |           |            | _                    |            |            |                                                                                                    |
|                     | 双目名称 清照入双日名称 透祥状态 V Q 9                   | 企业类型。          | - 1前法1号                                                                                                    | -        | 项目所在地区*  | 山东省 * 統海市 | ▼ 选择县/区 ▼ | CRIS       | ◆新道 (2)编辑            | ¥上版 自動和    | C# #8220#5 | □ 章章                                                                                                    |
| 807倍度               | □ 項目名称 成目所屬地                              | 建设单位。          | 1 建筑海工会学会                                                                                                    |          | 项目地址*    |           |           |            |                      |            |            |                                                                                                    |
| _                   | 1 🗋 建设工程整研究 山东曾济南市历下区                     | 企业名称。          | 市政施工总承告                                                                                                    |          | 项目负责人*   |           |           |            |                      |            |            |                                                                                                    |
|                     | 2 □ 建设工程整班网 山东等成海市市辖区                     | 台間駅(元)・        | 日 专业承告                                                                                                    |          | 建筑案积。    |           | ・医择单位・ 🖌  |            |                      |            |            |                                                                                                    |
| 1-125AC             | 3 () 約成11 山田市市政内市<br>▲ ○ 会社学校1aat 山田市市政地区 | 合同签订日期。        |                                                                                                    | 1.1      | 中标通知书编号。 |           |           |            |                      |            |            |                                                                                                    |
|                     | 5 □ 市政总承担test 山东省家庄市市中区                   |                | <ul> <li>1815/CBM1040</li> </ul>                                                                                                    |          |          |           |           |            |                      |            |            |                                                                                                    |
| 信用评价结果              | 6 🗋 建筑放工总条包test 山东香香岛市市北区                 | TWEER 1.       | n 2000                                                                                                    |          |          |           |           |            |                      |            |            |                                                                                                    |
|                     |                                           | + 添加粉件 (2 查看粉件 | alling and the second second | Q        |          |           |           |            |                      |            |            |                                                                                                    |
|                     |                                           | 源文件名           | 附件类型                                                                                                    | (表scot)间 | 發注       |           |           |            |                      |            |            |                                                                                                    |
|                     |                                           | 沒有找到沒餐的相关政黨(   |                                                                                                    |          |          |           |           |            |                      |            |            |                                                                                                    |
|                     |                                           |                |                                                                                                    |          |          |           |           |            |                      |            |            |                                                                                                    |
|                     |                                           |                |                                                                                                    |          |          |           |           |            |                      |            |            |                                                                                                    |
|                     |                                           |                |                                                                                                    |          |          |           |           |            |                      |            |            |                                                                                                    |
|                     |                                           |                |                                                                                                    |          |          |           |           |            |                      |            |            |                                                                                                    |
|                     |                                           |                |                                                                                                    |          |          |           |           |            |                      |            |            |                                                                                                    |
|                     |                                           |                |                                                                                                    |          |          |           |           |            |                      |            |            |                                                                                                    |
|                     |                                           |                |                                                                                                    |          |          |           |           |            |                      |            |            |                                                                                                    |
|                     |                                           |                |                                                                                                    |          |          |           |           |            |                      |            |            |                                                                                                    |
|                     |                                           |                |                                                                                                    |          |          |           |           |            |                      |            |            |                                                                                                    |
|                     |                                           |                |                                                                                                    |          |          |           |           |            |                      |            |            |                                                                                                    |
|                     |                                           |                |                                                                                                    |          |          |           |           |            |                      |            |            |                                                                                                    |
|                     |                                           |                |                                                                                                    |          |          |           |           |            |                      |            |            |                                                                                                    |
|                     |                                           |                |                                                                                                    |          |          |           |           |            |                      |            |            |                                                                                                    |
|                     |                                           |                |                                                                                                    |          |          |           |           |            |                      |            |            |                                                                                                    |
|                     | He He 篇 Ⅰ 页/共1页 >> He 30 ♥ 检索到6余4         |                |                                                                                                    |          |          |           | 第4 关闭     |            |                      |            |            |                                                                                                    |

图 2-23 业绩信息添加页

录入成功后,状态为"已保存"(如图 2-24 所示)。

|   | 威海市建筑市        | 市场主体信   | 信用评价 | 系统      |      |             |   |         |   |                   |             |      |      | 威夷市住房和城乡建设局<br>技术支持电话:0532-85871505-6 | ,技术支持QQ: | 137902127 | 8, 321034 | 071 系統 |     | より信    | ▲<br>个人中心 | し           |
|---|---------------|---------|------|---------|------|-------------|---|---------|---|-------------------|-------------|------|------|---------------------------------------|----------|-----------|-----------|--------|-----|--------|-----------|-------------|
|   |               | 8538F   | 业绩需  |         |      |             |   |         |   |                   |             |      |      |                                       |          |           |           |        |     |        |           |             |
| 3 | 0888: jijii). | 入项目名称   |      | 这样状态。   | • 01 | 81 <b>2</b> |   |         |   |                   |             |      |      |                                       | の別所      | + 形塔      | 2/纬板      | 28 上根  | 自動時 | (2) 傳送 | な全空美型     | <u>≡ 27</u> |
|   | □ 项目名称        |         |      | 项目所履地   |      | 建筑面积        | 2 | 业名称     | 1 | と山黄型              | 合同额/工程造价(元) | 数据来源 | 当前状态 |                                       |          |           |           |        |     |        |           |             |
| 1 |               | 魯班宾     |      | 山东曾济南市历 | ъ    | 8988        | 彩 | RK@@1   | 2 | \$玩 <u>除工</u> 总承包 | 2222        | 企业编写 | 已审核  |                                       |          |           |           |        |     |        |           |             |
| 2 | ✓ 建设工程数       | 编研究     |      | 山东南越南市市 | RIS  | 522552      |   | 862-921 | 1 | THE LOW D         | 525         | 企业编写 | EXRA |                                       |          |           |           |        |     |        |           |             |
| 3 | □ 東成11        |         |      | 山东曾成海市  |      |             | 用 | 國企业1    | 4 | 专业承包              | 52000000    | 数据导入 | 已审核  | •                                     |          |           |           |        |     |        |           |             |
| 4 | □ 专业矛档0       | test    |      | 山东督家庄市薛 | 成区   | 3333        | 用 | RE企业1   |   | 专业承包              | 1900000     | 企业填写 | 已带被  |                                       |          |           |           |        |     |        |           |             |
| 5 | □ 市政总承担       | test    |      | 山东曾泰庄市市 | ŧΖ   | 2222        | 刑 | 國企业1    | 7 | 1政施工总承包           | 1900000     | 企业填写 | 已成符  |                                       |          |           |           |        |     |        |           |             |
| 6 |               | 总泽包test |      | 山东省南岛市市 | tΕ   | 11111       | 彩 | REC:    | 2 | *筑施工总承包           | 2000000     | 企业编写 | ERT  |                                       |          |           |           |        |     |        |           |             |
|   |               |         |      |         |      |             |   |         |   |                   |             |      |      |                                       |          |           |           |        |     |        |           |             |
|   |               |         |      |         |      |             |   |         |   |                   |             |      |      |                                       |          |           |           |        |     |        |           |             |
|   |               |         |      |         |      |             |   |         |   |                   |             |      |      |                                       |          |           |           |        |     |        |           |             |
|   |               |         |      |         |      |             |   |         |   |                   |             |      |      |                                       |          |           |           |        |     |        |           |             |
|   |               |         |      |         |      |             |   |         |   |                   |             |      |      |                                       |          |           |           |        |     |        |           |             |
|   |               |         |      |         |      |             |   |         |   |                   |             |      |      |                                       |          |           |           |        |     |        |           |             |

图 2-24 业绩信息保存成功

点击右上角的"上报"按钮,上报给市级主管部门审核,状态变为"已上报"(如

|                                         | PD ( State                                                                                                    |                                              |                                                                                                    |         |                                                                                                    |                                                                                                    | 威夷市住房和城乡建设局<br>技术支持电话:0532-85871505-6,技术支持QQ:1379021278,321034071 系 | ● ● ○ ○ ○ ○ ○ ○ ○ ○ ○ ○ ○ ○ ○ ○ ○ ○ ○ ○                                                                                                    |
|-----------------------------------------|----------------------------------------------------------------------------------------------------|----------------------------------------------|----------------------------------------------------------------------------------------------------|---------|----------------------------------------------------------------------------------------------------|----------------------------------------------------------------------------------------------------|---------------------------------------------------------------------|----------------------------------------------------------------------------------------------------|
| 1 - 2538# DH                            | 續做證 ×                                                                                                    |                                              |                                                                                                    |         |                                                                                                    |                                                                                                    |                                                                     |                                                                                                    |
| # · · · · · · · · · · · · · · · · · · · |                                                                                                    | 1.022                                        |                                                                                                    |         |                                                                                                    |                                                                                                    | C 和新 ◆ 新港 区 編集 - CZ 上限                                              | 自動除 (2) 停收企业                                                                                                    |
| 有日名称                                    | 项目所屬地                                                                                                    | 建筑面积                                         | 企业名称                                                                                                    | 企业类型    | 合同额/工程造价(元)                                                                                                    | DERE                                                                                                    | 二前状态                                                                |                                                                                                    |
| <b>101行動研究</b>                          | 山东省成海市市辖区                                                                                                    | 522552                                       | <b>用</b> 試合型1                                                                                                    | 建筑施工总承知 | 525                                                                                                    | 2205                                                                                                    | (EISE)                                                              |                                                                                                    |
| 書设工程書班向                                 | 山东曾济南市历下区                                                                                                    | 8988                                         | 测试企业1                                                                                                    | 建筑路工创绿色 | 2222                                                                                                    | 企业填写                                                                                                    | 已期後                                                                 |                                                                                                    |
| RHU11                                   | 山东曾威海市                                                                                                    |                                              | 附近企业1                                                                                                    | 专业承包    | 52000000                                                                                                    | 数据导入                                                                                                    | 民事務                                                                 |                                                                                                    |
| 专业矛档test                                | 山东督泰庄市薛城区                                                                                                    | 3333                                         | 則试企业1                                                                                                    | 专业承包    | 1900000                                                                                                    | 企业填写                                                                                                    | 已审核                                                                 |                                                                                                    |
| 也改总承包test                               | 山东曾泰庄市市中区                                                                                                    | 2222                                         | 對试企业1                                                                                                    | 市政施工总泽包 | 1900000                                                                                                    | 企业填写                                                                                                    | ENG                                                                 |                                                                                                    |
| 量筑施工总承包test                             | 山东曾青岛市市北区                                                                                                    | 11111                                        | 测试企业1                                                                                                    | 建筑施工总承包 | 2000000                                                                                                    | 企业编写                                                                                                    | 已成有                                                                 |                                                                                                    |
|                                         |                                                                                                    |                                              |                                                                                                    |         |                                                                                                    |                                                                                                    |                                                                     |                                                                                                    |
|                                         |                                                                                                    |                                              |                                                                                                    |         |                                                                                                    |                                                                                                    |                                                                     |                                                                                                    |
|                                         |                                                                                                    |                                              |                                                                                                    |         |                                                                                                    |                                                                                                    |                                                                     |                                                                                                    |
|                                         |                                                                                                    |                                              |                                                                                                    |         |                                                                                                    |                                                                                                    |                                                                     |                                                                                                    |
|                                         |                                                                                                    |                                              |                                                                                                    |         |                                                                                                    |                                                                                                    |                                                                     |                                                                                                    |
|                                         |                                                                                                    |                                              |                                                                                                    |         |                                                                                                    |                                                                                                    |                                                                     |                                                                                                    |
|                                         |                                                                                                    |                                              |                                                                                                    |         |                                                                                                    |                                                                                                    |                                                                     |                                                                                                    |
|                                         |                                                                                                    |                                              |                                                                                                    |         |                                                                                                    |                                                                                                    |                                                                     |                                                                                                    |
|                                         |                                                                                                    |                                              |                                                                                                    |         |                                                                                                    |                                                                                                    |                                                                     |                                                                                                    |
|                                         |                                                                                                    |                                              |                                                                                                    |         |                                                                                                    |                                                                                                    |                                                                     |                                                                                                    |
|                                         | ■ 第二 第号では、 単<br>( 市政人が日本の)<br>目前本<br>自立て称われた<br>和公工作品であ<br>単位学校14日<br>単位学校14日<br>単位学校14日<br>単位学校14日<br>単位学校14日<br>単位学校14日<br>1<br>単位学校14日<br>1<br>1<br>1<br>1<br>1<br>1<br>1<br>1<br>1<br>1<br>1<br>1<br>1 | 副 日本でよ 3000000000000000000000000000000000000 | 利益 (1993年) (1993年)<br>(1993年)<br>日本市 (1995年)<br>日本市 (1995年) |         | ■2 日本で本 3 1998日<br>1992 日本市 1995日<br>日本市 1995日<br>日本市 199 | 11日 日本(本) 1995<br>1995<br>日本市 東田本 (日本)<br>日本市 (日本)<br>日本市 (日 | 田田                                                                  | Normal         Data         Data <thdata< th="">         Data         Data         <t< td=""></t<></thdata<> |

图 2-25 业绩信息上报成功

主管部门审核通过,状态为"已审核"(如图 2-26 所示);主管部门退回,状态为"审核退回"(如图 2-27 所示)。

|                                                                                                    | 威海市建筑市场主体信用评                                                                                                    | 价系统                                                                                                    |                                                                                                    |                                                                                                    |                                                                                                    |                                                                                                    |                                                                            |                                                                                                    | ■成長的は男校記録を経役周<br>現大見時間は:0532-05871505-6,技术发時QQ:1376021278。321034071 東成東京 1409度 个人中心 安全社                                                                                                    |
|----------------------------------------------------------------------------------------------------|----------------------------------------------------------------------------------------------------|----------------------------------------------------------------------------------------------------|----------------------------------------------------------------------------------------------------|----------------------------------------------------------------------------------------------------|----------------------------------------------------------------------------------------------------|----------------------------------------------------------------------------------------------------|----------------------------------------------------------------------------|----------------------------------------------------------------------------------------------------|----------------------------------------------------------------------------------------------------|
| 824                                                                                                    | · · · · · · · · · · · · · · · · · · ·                                                                                                    |                                                                                                    | 21 <b>2</b>                                                                                                    |                                                                                                    |                                                                                                    |                                                                                                    |                                                                            |                                                                                                    | ②用新 ◆新宿 (2/曲陽 (2/上报 白粉林 (2/持改企业共振 三里香香                                                                                                    |
|                                                                                                    | □ 项目条约                                                                                                    | 返日所屬地                                                                                                    | 建筑医疗                                                                                                    | \$\$2\$                                                                                                    | 企业委员                                                                                                    | 会田醇/丁程連約(元)                                                                                                 | 2129.19                                                                    | 二部分本                                                                                                    |                                                                                                    |
| 1                                                                                                    | 1 ] 建设工程数据实                                                                                                    | 山东省或海市市辖区                                                                                                    | 522552                                                                                                    | 影试企业1                                                                                                    | 建筑施工总承包                                                                                                    | 525                                                                                                    | 企业编写                                                                       | THE REAL                                                                                                    |                                                                                                    |
|                                                                                                    | 2 🖌 建设工程物研究                                                                                                    | 山东南济南市历下区                                                                                                    | 8988                                                                                                    | #RC@921                                                                                                    | 11 MALDAG                                                                                                    | 2222                                                                                                    | 2:0 <b>1</b> 05                                                            | (2.445)                                                                                                    |                                                                                                    |
| 48 3                                                                                                    | 3 🗋 Rifill                                                                                                    | 山东曾威海市                                                                                                    |                                                                                                    | 附近企业1                                                                                                    | 专业承包                                                                                                    | 52000000                                                                                                    | 数据导入                                                                       | 已审核                                                                                                    |                                                                                                    |
| . 1                                                                                                    | 4 🗌 专业承担test                                                                                                    | 山东曾家庄市薛城区                                                                                                    | 3333                                                                                                    | 则试企业1                                                                                                    | 专业承包                                                                                                    | 1900000                                                                                                    | 企业填写                                                                       | 已审核                                                                                                    |                                                                                                    |
| olama -                                                                                                    | 5 □ 市政总承担test                                                                                                    | 山东省家庄市市中区                                                                                                    | 2222                                                                                                    | 期ば企业1                                                                                                    | 市政施工总承包                                                                                                    | 1900000                                                                                                    | 企业填写                                                                       | E&77                                                                                                    |                                                                                                    |
|                                                                                                    |                                                                                                    |                                                                                                    |                                                                                                    |                                                                                                    |                                                                                                    |                                                                                                    |                                                                            |                                                                                                    |                                                                                                    |
|                                                                                                    |                                                                                                    |                                                                                                    |                                                                                                    |                                                                                                    |                                                                                                    |                                                                                                    |                                                                            |                                                                                                    |                                                                                                    |
|                                                                                                    | He He 第 1 页/共1页 He                                                                                                    | ₩  30 ▼ 松東到6                                                                                                    | 新记录,显示 第二                                                                                                    | 1. 条 - 第 6 条 . 童词转印                                                                                                    | 1 28 繁钟<br>区                                                                                                    | ]2-26 闰                                                                                                    | 軍核道                                                                        | 通过                                                                                                    |                                                                                                    |
|                                                                                                    | ※ ※ 算 1 页/共1页 >><br>威海市建筑市场主体信用将<br>□ 页202页 ●#02× 2                                                                                                    | (H) 30 → N(大田)61<br>P(小系统                                                                                                    | 1412章 - 王示 第 1                                                                                                    | ☆ - 第 6 奈 . 童沟純町                                                                                                    | 7.28 第9                                                                                                    | <b>] 2-26</b> 闰                                                                                             | <b>軍核</b> 〕                                                                | 通过                                                                                                    | аларыцаниянана<br>Баканана (1917-1917-1917-1910-1917-1910-1917-1910-1917-1910-1917-1910-1917-1910-1910                                                                                                    |
|                                                                                                    | <ul> <li>※ ※ ※ 1 页/月1页 ※</li> <li>成海市建筑市场主体信用消</li> <li>Q 回帰町 美教授美、 創</li> <li>2 回帰町 美教授美、 創</li> </ul>                                                                                                    | (HE 30 ♥) 松太利6<br>「新知道」<br>「「「「「「」」」<br>「「「」」<br>「「」」<br>「「」」<br>「」」<br>「                                                                                                    | (1) (1) (1) (1) (1) (1) (1) (1) (1) (1)                                                                                                    | (                                                                                                    | 128章0<br>图                                                                                                    | ]2-26 闰                                                                                                    | 軍核〕                                                                        | 通过                                                                                                    |                                                                                                    |
|                                                                                                    | <ul> <li>(1) (1) (1) (1) (1) (1) (1) (1) (1) (1)</li></ul>                                                                                                    | 30 、 他表到61           你系统           ##37 ·           認識地方 く Q           意思地方 く Q           意思地方 く Q                                                                                                    | (1113) - 257 第 1<br>(1113) - 257 第 1<br>(1113) - 257 第 1<br>(1113) - 257 第 1<br>(1113) - 257 第 1<br>(1113) - 257 第 1<br>(1113) - 257 第 1<br>(1113) - 257 第 1<br>(1113) - 257 第 1<br>(1113) - 257 第 1<br>(1113) - 257 第 1<br>(1113) - 257 第 1<br>(1113) - 257 第 1<br>(1113) - 257 (1113) - 257 (111                                                                                                    | (集 - 第 6 条 , 整向利用<br>会立案称                                                                                                    | 李尔祥源<br>1 50 首称                                                                                                    | <b>2-26</b> 首                                                                                               | 审核计                                                                        | 通过                                                                                                    | 田本寺が15年15日<br>日本長が15年15日<br>日本長期時間: 932 4571595 4、日本氏期内Q:1379031278、521044071 新田田田 山内市 ヘム中の 日<br>〇 四市 中市市 (27 中田 (27 山田 白田市 (27 中田山山山市)) 三日                                                                                                    |
|                                                                                                    | ※ ※ ※ 1 页/月1页 ※       成準市建筑市场主体信用研       東京市建筑市场主体信用研       東京市建筑市场主体信用研       東京市建筑市场主体信用研       東京市建筑市場       東京市       1 / 建築工作の       1 / 建築工作の                                                                                                    | ※     30 ・ 他素引 61       (小系统<br>素編集・<br>意思状态 * Q<br>意思状态 * Q<br>意思状态 * Q<br>意思状态 * Q<br>意思状态 * Q                                                                                                    | <ul> <li>8년국, 문子 第 1</li> <li>8년국, 문子 第 1</li> <li>8년국 1</li> <li>8년국 1</li> <li>8년 1</li> <li>8년 1<td><ul> <li>(金) (金) (金) (金) (金) (金) (金) (金) (金) (金)</li></ul></td><td>226章H<br/>全山供意<br/>建和国王 10-241</td><td>+明朝/丁原曲(元)<br/>273</td><td><b>■核</b></td><td>通过<br/>=#0%8<br/>=#0%8</td><td>第第第11日第11月1日<br/>第第第21日第11日51日 - 18月1日<br/>第第第21日第11日51日 - 18月1日<br/>- 1月1日 - 18月1日<br/>- 1月1日 - 18月1日<br/>- 18月1日<br/>- 18月11日<br/>- 18月11日<br/>- 18月111日<br/>- 18月111日<br/>- 18月111日<br/>- 18月111日<br/>- 18月111日<br/>- 18月111日<br/>- 18月111日<br/>- 18月111日<br/>-</td></li></ul> | <ul> <li>(金) (金) (金) (金) (金) (金) (金) (金) (金) (金)</li></ul>                                                                                                    | 226章H<br>全山供意<br>建和国王 10-241                                                                                                    | +明朝/丁原曲(元)<br>273                                                                                           | <b>■核</b>                                                                  | 通过<br>=#0%8<br>=#0%8                                                                                                    | 第第第11日第11月1日<br>第第第21日第11日51日 - 18月1日<br>第第第21日第11日51日 - 18月1日<br>- 1月1日 - 18月1日<br>- 1月1日 - 18月1日<br>- 18月1日<br>- 18月11日<br>- 18月11日<br>- 18月111日<br>- 18月111日<br>- 18月111日<br>- 18月111日<br>- 18月111日<br>- 18月111日<br>- 18月111日<br>- 18月111日<br>- |
|                                                                                                    | ※ ※ ※ ※ ※ ※ ※ ※ ※ ※ ※ ※ ※ ※ ※ ※ ※ ※ ※                                                                                                    | ※     30 * 他表引 6)       ※     30 * 他表引 6)       ※     20日は広 * Q        20日は広 * Q        20日は広 * Q        20日は広 * Q        20日は広 * Q        20日は広 * Q        20日は広 * Q        20日は広 * Q        20日は * Q        20日は * Q        20日は * Q        20日は * Q        20日は * Q        20日は * Q        20日は * Q        20日は * Q        20日は * Q        20日は * Q        20日は * Q        20日は * Q        20日は * Q        20日は * Q        20日は * Q        20日 * Q        20日 * Q        20日 * Q        20日 * Q        20日 * Q        20日 * Q        20日 * Q        20日 * Q        20日 * Q        20日 * Q        20日 * Q        20日 * Q        20日 * Q        20日 * Q        20日 * Q                                                                                                    | <ul> <li>(1) (1) (1) (1) (1) (1) (1) (1) (1) (1)</li></ul>                                                                                                    | <ul> <li>(金) (金) (金) (金) (金) (金) (金) (金) (金) (金)</li></ul>                                                                                                    | 120 第6)<br>全社共活<br>建立共活<br>建文化工艺中的<br>建文化工艺中的                                                                                                    | ●田町/丁町面か (元)<br>525<br>2222<br>2220                                                                         | <b>百核</b><br>300000<br>200000<br>200000<br>200000                          |                                                                                                    | 和政制約15年12月9日12日12日<br>1月月1日日日日日日日日<br>1月月1日日日日日日日日日<br>1月月1日日日日日日日日                                                                                                    |
|                                                                                                    | ※ ※ 1 页/月1页 ※       ■ ※ ※ 1 页/月1页 ※       ■ 二 页/月1页 ※       ■ 二 页/月1页 ※       ■ 二 页 ※       ● 二 第2198555       2 第2198555       2 第2198555       2 第2198555       2 第2198555                                                                                                    | ※         30 、         執法前 61           ※         (1)         (1)           ※         (1)         (1)           ※         (1)         (1)           ※         (1)         (1)           ※         (1)         (1)           ※         (1)         (1)           ※         (1)         (1)           ※         (1)         (1)                                                                                                    | <ul> <li>単一次</li> <li>単一次</li> <li>第一次</li> <li>単次</li> <li>単次</li></ul>                                                                                                    | <ul> <li>(第6条)、登内利用</li> <li>(公式名称</li> <li>(公式名称</li> <li>(公式名称</li> <li>(公式名称</li> <li>(公式名称</li> <li>(公式名)</li> <li>(公式名)</li> &lt;</ul> | 228 第6)<br>全山共営<br>建立共営<br>建立共営<br>建立共営<br>建立<br>建立<br>中国<br>-<br>-<br>-<br>-<br>-<br>-<br>-<br>-<br>-<br>-<br>-<br>-<br>-                                                                                                    | <ul> <li>中田町/丁曜面印(元)</li> <li>52222</li> <li>52200000</li> <li>52000000</li> </ul>                          | <b>軍 核</b>                                                                 | 通过<br>matrixe<br>matrixe<br>ma | 田奈和町長裕田を登録時<br>田奈奈田長裕田 5932-68773054-6, 田永奈田内Q : 1376021278, 332064071<br>田奈田 4日 10 0 0 0 0 0 0 0 0 0 0 0 0 0 0 0 0 0 0                                                                                                     |
| 本日<br>二<br>記<br>日<br>3<br>日<br>3<br>日<br>3<br>日<br>3<br>日<br>3<br>日<br>3<br>日<br>3<br>日<br>3<br>日<br>3<br>日 | ※ ※ ※ 1 页/月1页 ※           成海市建筑市场主体信用将           東京市建筑市场主体信用将           東京市建筑市场主体信用将           東京市建筑市场主体信用将           東京市建筑市场主体信用将           東京市建筑市场主体信用将           東京市地域           東京市地域                                                                                                    | ※         30 ・         地本利 61           (約万余)         (1)         (2)         (2)           (約万余)         (2)         (2)         (2)           (約万余)         (2)         (2)         (2)           (1)         (2)         (2)         (2)           (2)         (2)         (2)         (2)           (2)         (2)         (2)         (2)           (2)         (2)         (2)         (2)           (2)         (2)         (2)         (2)           (2)         (2)         (2)         (2)           (2)         (2)         (2)         (2)           (2)         (2)         (2)         (2)           (2)         (2)         (2)         (2)           (2)         (2)         (2)         (2)           (2)         (2)         (2)         (2)           (2)         (2)         (2)         (2)           (2)         (2)         (2)         (2)           (2)         (2)         (2)         (2)           (2)         (2)         (2)         (2)           (2)         (2)         (2)         (2)     <                                                                                                    | <ul> <li>(日本)、三六 第 第</li> <li>(日本)、三六 第 第</li> <li>(日本)、三</li></ul>                                                                                                    | 会 - 第6条,重同時町<br>企业名称<br>同に公会1<br>別に公会1<br>別に公会1<br>別に公会1<br>別に公会1<br>別に公会1                                                                                                    | 126 第0           全山共気           全山共気           建筑地工ジチム           単筑市ちジナム           単山洋島           市政第10学校           中山洋島           中山洋島                                                                                                    | <ul> <li>中時が丁曜歳(元)</li> <li>223</li> <li>2232</li> <li>2300000</li> <li>1900000</li> <li>1900000</li> </ul> | <b>軍 核</b>                                                                 | 通过<br>=======<br>========<br>=======<br>======<br>=====<br>====                                                                                                    | 第第章12月15日15日2月2日<br>日本第2月1日日15日5日<br>日本第二日日15日<br>日本第二日15日5日<br>日本第二日15日5日<br>日本第二日5日5日<br>日本第二日5日5日5日<br>日本第二日5日5日5日<br>日本第二日5日5日<br>日本第二日5日5日5日<br>日本第二日5日5日5日<br>日本第二日5日5日5日5日<br>日本第二日5日5日5日5日5日<br>日本第二日5日5日5日5日<br>日本第二日5日5日5日5日<br>日本第二日5日5日5日5日5日5日<br>日本第二日5日5日5日5日5日<br>日本第二日5日5日5日5日5日5日5日<br>日本第二日5日5日5日5日5日5日5日5日5日5日5日5日5日5日5日5日5日5日5                                                                                                    |
|                                                                                                    | H (1) 単 1 页/月1页 (1)     成功市建筑市场主体信用     での当前、 参考で来、 9     の     の      の      の | ※         30 ・         他未知60           他分系统             総合の系统              総合の系统               総合の系统                 総合の系统 </th <th><ul> <li>単二表、三示 第 3</li> <li>単次第一</li> <li>建筑第州</li> <li>522552</li> <li>8988</li> <li>3333</li> <li>2222</li> <li>11311</li> </ul></th> <th><ul> <li>会 (第三章), 第号時期</li> <li>会 (24年年年年年年年年年年年年年年年年年年年年年年年年年年年年年年年年年年年年</li></ul></th> <th>120章6)<br/>上山共登<br/>上山共登<br/>王代現本10年6<br/>年以下名<br/>中以下名<br/>中の第二日<br/>中の第二日<br/>中の<br/>中の<br/>中の<br/>日<br/>日<br/>日<br/>日<br/>日<br/>日<br/>日<br/>日<br/>日<br/>日<br/>日<br/>日<br/>日</th> <th>#個郡/丁編曲(元)<br/>2222<br/>2222<br/>2900000<br/>1900000<br/>1900000</th> <th><b>日 核</b>()</th> <th>重过<br/>******<br/>*****<br/>*****<br/>*****<br/>****</th> <th></th> | <ul> <li>単二表、三示 第 3</li> <li>単次第一</li> <li>建筑第州</li> <li>522552</li> <li>8988</li> <li>3333</li> <li>2222</li> <li>11311</li> </ul>                                                                                                    | <ul> <li>会 (第三章), 第号時期</li> <li>会 (24年年年年年年年年年年年年年年年年年年年年年年年年年年年年年年年年年年年年</li></ul>                                                                                                    | 120章6)<br>上山共登<br>上山共登<br>王代現本10年6<br>年以下名<br>中以下名<br>中の第二日<br>中の第二日<br>中の<br>中の<br>中の<br>日<br>日<br>日<br>日<br>日<br>日<br>日<br>日<br>日<br>日<br>日<br>日<br>日                                                                                                    | #個郡/丁編曲(元)<br>2222<br>2222<br>2900000<br>1900000<br>1900000                                                 | <b>日 核</b> ()                                                              | 重过<br>******<br>*****<br>*****<br>*****<br>****                                                                                                    |                                                                                                    |
|                                                                                                    | H (1) 単 1 页/月1页 ()<br>成词市建筑市场主体信用符<br>平式温泉 ●参记床 9<br>7<br>7<br>7<br>7<br>7<br>7<br>7<br>7<br>7<br>7<br>7<br>7<br>7                                                                                                    | ※     30 ・     他未知(の)       ※     ()     ()     ()       ※     ()     ()     ()       ※     ()     ()     ()       ※     ()     ()     ()       ※     ()     ()     ()       ※     ()     ()     ()       ※     ()     ()     ()       ※     ()     ()     ()       ※     ()     ()     ()       ※     ()     ()     ()       ※     ()     ()     ()       ※     ()     ()     ()       ※     ()     ()     ()       ※     ()     ()     ()       ※     ()     ()     ()       ※     ()     ()     ()       ※     ()     ()     ()       ※     ()     ()     ()       ※     ()     ()     ()       ※     ()     ()     ()       ※     ()     ()     ()       ※     ()     ()     ()       ※     ()     ()     ()       ※     ()     ()     ()       ※     ()     ()     ()       ※                                                                                                    | 8028, 857 8 1<br>27202<br>27202<br>2021<br>2022<br>11111                                                                                                    | <ul> <li>泉・菜 6 色、肥早料/</li> <li>金点名称</li> <li>肥(金山)</li> <li>肥(金山)</li> <li>肥(金山)</li> <li>肥(金山)</li> <li>肥(金山)</li> <li>肥(金山)</li> <li>肥(金山)</li> <li>肥(金山)</li> </ul>                                                                                                    | 24.800<br>24.840<br>24.840<br>24.840<br>24.840<br>24.945<br>24.945 | 中間却/工程進行(元)<br>2222<br>2222<br>2220<br>290000<br>1990000<br>2000000                                         | 11年5月<br>11日<br>11日<br>11日<br>11日<br>11日<br>11日<br>11日<br>11日<br>11日<br>11 | 通过<br>····································                                                                                                    | EXERTISE SEALER SETTING 4 . IS A SUPER C 1179011278 . 52104071      EVER C 40.9                                                                                                    |

图 2-27 审核退回

# 3.产值管理

左侧菜单栏,点击"良好信息"-"产值管理",打开产值管理列表页(如图 2-28 所示),从山东省建筑市场监管与诚信一体化平台中导入的总产值也会显示在此处。

| 威海市建筑            | 高市场主体信用评 | 价系统                |         |     |        |                  |         |       | 威布市住房和城乡建设<br>技术支持电话:0532- | 周<br>85871505-6, | 支术支持QQ:137 | 9021278 . 3210 | 84071 | 長続首页  | 諸内信    | ▲<br>个人中心 | (安全) |
|------------------|----------|--------------------|---------|-----|--------|------------------|---------|-------|----------------------------|------------------|------------|----------------|-------|-------|--------|-----------|------|
| □ 次設置页           |          | き管理 × 产信袋理 ×       |         |     |        |                  |         |       |                            |                  |            |                |       |       |        |           |      |
|                  |          |                    |         |     |        |                  |         |       |                            |                  |            |                | ORE   | 4.82  | 12.88  | 12.88     | DZ F |
| 表對获奖             |          |                    |         |     |        |                  |         |       |                            |                  |            |                | 0     | 1 100 | 00 000 |           |      |
| 20100020         |          | 统一值用代码             | 企业类型    | 抛次  | 企业录入产值 | 录入时间÷            | 建筑业产值总额 | 导入考核分 | 导入时间                       | 最终产值             | 最终考核分      | 确认时间           |       |       | 状态     |           |      |
| 7 BEEAR          |          | 91370281MA948MFY40 | 市政施工总承知 | 第二批 | 23     | 2022-01-27 16:45 | 5: 0    | 0     |                            | 0                | 0          |                |       |       | 已保存    | 3         |      |
| 业场管理             |          | 91370281MA948MFY40 | 影響      | 第二批 | 121    | 2022-01-27 16:28 | 8: 0    | 0     |                            | 121              | 0.04       | 2022-01-27 1   | 6:46: |       | 日報信    | 3         |      |
| 3 818.12 MT      |          | 91370281MA948MFY40 | 建筑施工总学! | 第一批 | 1788   | 2022-01-27 08:35 | 5; 0    | 0     |                            | 1788             | 0.54       | 2022-01-27 0   | 8:36: |       | 日本也    | 1         |      |
| 4 周波 <u>企业</u> 1 |          | 91370281MA948MFY40 | 建筑业产值总; | 第一批 | 0      |                  | 50000   | 0     | 2022-01-27 08:35:          | 50000            | 0          |                |       |       | 日本核    | 1         |      |
|                  |          |                    |         |     |        |                  |         |       |                            |                  |            |                |       |       |        |           |      |
|                  |          |                    |         |     |        |                  |         |       |                            |                  |            |                |       |       |        |           |      |
|                  |          |                    |         |     |        |                  |         |       |                            |                  |            |                |       |       |        |           |      |
|                  |          |                    |         |     |        |                  |         |       |                            |                  |            |                |       |       |        |           |      |
|                  |          |                    |         |     |        |                  |         |       |                            |                  |            |                |       |       |        |           |      |
|                  |          |                    |         |     |        |                  |         |       |                            |                  |            |                |       |       |        |           |      |
|                  |          |                    |         |     |        |                  |         |       |                            |                  |            |                |       |       |        |           |      |
|                  |          |                    |         |     |        |                  |         |       |                            |                  |            |                |       |       |        |           |      |
|                  |          |                    |         |     |        |                  |         |       |                            |                  |            |                |       |       |        |           |      |
|                  |          |                    |         |     |        |                  |         |       |                            |                  |            |                |       |       |        |           |      |

图 2-28 产值管理

点击右上角的"新增"按钮,打开产值信息添加页面(如图 2-29 所示),企业 可录入产值信息。

注意:

- (1) 企业若存在多类资质,不同资质需要单独录入产值信息,企业录入的产值之和不能大于从山东省监管与诚信一体化平台导入的总产值!
- (2) 每种企业类型只可录入一条数据,每条产值是企业该类型下总产值;

#### (3) 若企业评价年度有产值,该项必填,否则不予加分。

|                | 威海市建筑市场主体信用评价系统                       |                                                                                                    |            | 藏海市住房和城乡建设局<br>技术支持电话:0532-85871505 | 5-6,技术支持QQ:13 | 79021278 . 321034071 | 日本 10 日本 10 日本 | 金 个人中心   | U<br>PRE |
|----------------|---------------------------------------|----------------------------------------------------------------------------------------------------|------------|-------------------------------------|---------------|----------------------|----------------------------------------------------------------------------------------------------|----------|----------|
| 盦              | · · · · · · · · · · · · · · · · · · · |                                                                                                    |            |                                     |               |                      |                                                                                                    |          |          |
| 21/27428       | 事核状态: 全部 く Q 自定义列名 Q 政治               | 新增产值记录                                                                                               |            |                                     | ×             | OR                   | F +#3 (24                                                                                                    | 16 C 227 | OF LIR   |
| 8976.0         | 企业名称 统一值号代码                           | 8/20 H-N                                                                                             |            |                                     | 1             | Bitelybe             |                                                                                                    | 状态       |          |
| _              | 1 即成企业1 91370281MA94                  | Maximum and the                                                                                      |            |                                     |               |                      | 0                                                                                                    | 26879    |          |
|                | 2 原版企业1 91370281MA94                  | 申报单位 非成企业                                                                                            | 1          |                                     |               | 2022-01-27 16:46:    | 0                                                                                                    |          |          |
| 不良信息           | 3 原式企业1 91370281MA94                  | 话择企业类型。 请话择企                                                                                         | 业体型        |                                     | ~             | 2022-01-27 08:36:    | 0                                                                                                    |          |          |
|                | 4 形成企业1 91370281M494                  | 当前季度产值(万元)<br>通信经企<br>建現企业<br>建筑级工<br>建筑级工                                                           | 085<br>076 |                                     |               |                      | G                                                                                                    |          |          |
| <b>使用计学的地址</b> |                                       | 9.731<br>日<br>後<br>後<br>後<br>後<br>日<br>日<br>日<br>日<br>日<br>日<br>日<br>日<br>日<br>日<br>日<br>日<br>日<br>日 |            |                                     | αø            |                      |                                                                                                    |          |          |
|                | HH HH 篇 1 页/共1页 HH 30 V 检索到           | 4 祭记录,显示 第 1 条 - 第 4 条,重词                                                                            | 純町 8 重秒    |                                     |               |                      |                                                                                                    |          |          |

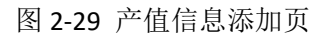

产值信息录入成功后,状态为"已保存"(如图 2-30 所示)

|         | 威海市建筑      | 而场主体信用评价系      | 统                  |            |          |        |                   |         |       | 威布市住房和城乡建设<br>技术支持电话:0532- | 周<br>85871505-6,指 | 8术支持QQ:137 | 9021278 . 321 | 034071 | 長続首页 | 論内信   | ▲<br>个人中心 | () 安全通出 |
|---------|------------|----------------|--------------------|------------|----------|--------|-------------------|---------|-------|----------------------------|-------------------|------------|---------------|--------|------|-------|-----------|---------|
| <b></b> | □ 炊設置页     | 新新台湾 · 为台湾省    | 产值管理               |            |          |        |                   |         |       |                            |                   |            |               |        |      |       |           |         |
| A       | 軍被状态。      | 28 V Q 88238   | Q. #90             |            |          |        |                   |         |       |                            |                   |            |               | C RIN  | +#3  | 28 编辑 | 27 皇帝     | 28 上限   |
| 89768   | 企业名称       |                | 统一值用代码             | 企业类型       | 批次       | 企业录入产值 | 录入时间 ♀            | 建筑业产值总额 | 导入考核分 | 导入时间                       | 最终产值              | 最终考核分      | 建物运入进行间       |        |      | 状态    |           |         |
| _       | 1 858.0421 |                | 91370281MA948MFY40 | 市政論王印刷     | 20-21    | 23     | 2022-01-27 16:45: | 0       | 0     |                            | 0                 | 0          |               | 1 K    |      | ERR   |           |         |
|         | 2 周辺空业1    |                | 91370281MA948MFY40 | 勘察         | 第二批      | 121    | 2022-01-27 16:28  | 0       | 0     |                            | 121               | 0.04       | 2022-01-27    | 16:46: |      | 日审核   |           |         |
| FRAB    | 3 限试企业1    |                | 91370281MA948MFY40 | 建筑施工总学!    | 第一批      | 1788   | 2022-01-27 08:35  | 0       | 0     |                            | 1788              | 0.54       | 2022-01-27    | 08:36: |      | 日本住   | 1         |         |
|         | 4 周述企业1    |                | 91370281MA948MFY40 | 建筑业产值总;    | 第一批      | 0      |                   | 50000   | 0     | 2022-01-27 08:35:          | 50000             | 0          |               |        |      | 日本相   | 1         |         |
|         |            |                |                    |            |          |        |                   |         |       |                            |                   |            |               |        |      |       |           |         |
|         |            |                |                    |            |          |        |                   |         |       |                            |                   |            |               |        |      |       |           |         |
|         | H 41 M     | 1 页/共1页 10 100 | 30 - 松素到4条记录。      | □示第1条-第4条。 | 查询耗时 8 窟 | 80     |                   |         |       |                            |                   |            |               |        |      |       |           |         |

图 2-30 产值保存成功

点击右上角的"上报"按钮,上报给市级主管部门审核,状态变为"已上报",如

| 威海市建筑市场主体信 | 用评价系统              |                 |             |        |                  |                |       | 藏商市住房和城乡建设<br>技术支持电话:0532-1 | 8<br>5871505-6 , 8 | k术支持QQ:137 | 9021278 . 321034 | 071 <b>B</b> |       | A内信 个人     |    |
|------------|--------------------|-----------------|-------------|--------|------------------|----------------|-------|-----------------------------|--------------------|------------|------------------|--------------|-------|------------|----|
|            | 立法管理ドア信誉理ド         |                 |             |        |                  |                |       |                             |                    |            |                  |              |       |            |    |
| - 35 × 3   | (日至文列名 Q, 查询       |                 |             |        |                  |                |       |                             |                    |            | 4                | 2 周期         | +## G | 2 44 C 2 2 | 18 |
| 企业名称       | 统一值用代码             | 企业类型            | 批次          | 企业录入产值 | 录入时间 ♀           | 建筑业产值总额        | 导入考核分 | 导入时间                        | 最终产值               | 最终考核分      | 确认时间             |              |       | 状态         | 1  |
| 1 Ride#1   | 91370281MA948MFY40 | 市政論王白承          | <b>2</b> -2 | 23     | 2022-01-27 16:45 | 0              | 0     |                             | 0                  | 0          |                  |              | -     | (2138)     |    |
| 2 RICOUT   | 91370281MA948MFY40 | 記察              | 第二批         | 121    | 2022-01-27 16:28 | 0              | 0     |                             | 121                | 0.04       | 2022-01-27 16:   | 46:          | L     | 日来他        |    |
| 3 周辺(空田)   | 91370281MA948MFY40 | 建筑施工总承1         | 第一批         | 1788   | 2022-01-27 08:35 |                | 0     |                             | 1788               | 0.54       | 2022-01-27 08:   | 36:          |       | 日審修        |    |
| 4 期就企业1    | 91370281MA948MFY40 | <b>建筑山中道的</b> 1 |             |        |                  | 0              |       |                             |                    |            |                  |              |       |            |    |
|            |                    | 167120 19647    | 第一批         | 0      |                  | 50000          | 0     | 2022-01-27 08:35:           | 50000              | D          |                  |              |       |            |    |
|            |                    | and acr         | 第一处         | 0      |                  | 50000<br>50000 | 0     | 2022-01-27 08:35            | 50000              | 0          |                  |              |       |            |    |

图 2-31 产值信息上报成功

主管部门审核通过后状态变为"已审核",如图 2-32 所示。

| 威海市建筑市场    | 主体信用评价系统                  |         |            |        |                   |         |       | 威布市住房和城乡建设<br>技术支持电话:0532- | 周<br>85871505-6, | 技术支持QQ:137 | 9021278 . 32103 | 4071  | 東純首页 | 論内律    | ▲<br>个人中心 | ()<br>安全 |
|------------|---------------------------|---------|------------|--------|-------------------|---------|-------|----------------------------|------------------|------------|-----------------|-------|------|--------|-----------|----------|
|            | 10. 「「「「」」の注意理、「「「」」の注意理、 |         |            |        |                   |         |       |                            |                  |            |                 |       |      |        |           |          |
| 草枝状态: 全部   | ▼Q82298 Q89               |         |            |        |                   |         |       |                            |                  |            |                 | C RIN | +#8  | (2) 编辑 | 28 章县     | 08.1     |
| 企业名称       | 统一值用代码                    | 企业类型    | 批次         | 企业录入产值 | 最入时间 ÷            | 建筑业产值总额 | 导入考核分 | 导入时间                       | 最终产值             | 最终考核分      | 确认时间            |       |      | 状态     | -         |          |
| 1 #66.0001 | 91370281MA948MFY40        | 市政論王印刷  | <u>2-8</u> | 23     | 2022-01-27 16:45: | 0       | 0     |                            | 23               | 0.01       | 2022-01-28 16   | i:38: |      | East   | 1         |          |
| 2 周辺空位1    | 91370281MA948MFY40        | 影察      | 第二批        | 121    | 2022-01-27 16:28: | 0       | 0     |                            | 121              | 0.04       | 2022-01-27 16   | :46:  |      | ERM    | 1         |          |
| 3 期初会会1    | 91370281MA948MFY40        | 建筑施工总承1 | 第一批        | 1788   | 2022-01-27 08:35: | 0       | 0     |                            | 1788             | 0.54       | 2022-01-27 08   | :36:  |      | 日本信    | 1         |          |
| 4 期成企业1    | 91370281MA948MFY40        | 建筑业产值总; | 第一批        | 0      |                   | 50000   | 0     | 2022-01-27 08:35:          | 50000            | 0          |                 |       |      | 日本社    |           |          |
|            |                           |         |            |        |                   |         |       |                            |                  |            |                 |       |      |        |           |          |
|            |                           |         |            |        |                   |         |       |                            |                  |            |                 |       |      |        |           |          |
|            |                           |         |            |        |                   |         |       |                            |                  |            |                 |       |      |        |           |          |
|            |                           |         |            |        |                   |         |       |                            |                  |            |                 |       |      |        |           |          |
|            |                           |         |            |        |                   |         |       |                            |                  |            |                 |       |      |        |           |          |
|            |                           |         |            |        |                   |         |       |                            |                  |            |                 |       |      |        |           |          |
|            |                           |         |            |        |                   |         |       |                            |                  |            |                 |       |      |        |           |          |
|            |                           |         |            |        |                   |         |       |                            |                  |            |                 |       |      |        |           |          |

图 2-32 产值信息审核通过

# 4.纳税管理

左侧菜单栏,点击"良好信息"-"纳税管理",打开纳税管理列表页。纳税信息 为企业自行申报,并由主管部门审核后生效。

点击右上角的"新增"按钮,打开获纳税息添加页面,企业可录入纳税信息(如

#### 图 2-33 所示)

| 战海市建筑  | 高市场主体信      | 言用评价系统 | 统               |             | 配面印任历州和低步建筑地<br>技术支持电话:0532-85871505-6,技术支持QQ:13790 | 21278, 321034071 | 系统首页                            | 站内價    | 个人中心 | 安全    |
|--------|-------------|--------|-----------------|-------------|-----------------------------------------------------|------------------|---------------------------------|--------|------|-------|
| → 欢迎首页 | 約稅管理        |        |                 |             |                                                     |                  |                                 | _      |      |       |
| 审核状态:  | 全部 <b>~</b> | Q自定义列名 | <b>ि ब्रह्म</b> |             |                                                     | ご用               | <del>7</del> + <del>3</del> 728 | C2 (88 | ☑ 查看 | CI LR |
| 企业名称   |             |        | 统一信用            | 新增纳税记录      |                                                     | ×                | 状态                              | 1      |      |       |
| 建的要的相  | 关数据!        |        |                 | 批次          | 第一批                                                 |                  |                                 |        |      |       |
|        |             |        |                 |             | 第一批次考核政制区间本年度1月1日至6月30日;第二批次考核政制度区间本年度1月1日至12月31日   |                  |                                 |        |      |       |
|        |             |        |                 | 企业名称        | <b>游戏企业1</b>                                        |                  |                                 |        |      |       |
|        |             |        |                 | 企业类型。       | 建筑版工艺学组                                             |                  |                                 |        |      |       |
|        |             |        |                 | 纳税金額 (万元) 🔹 | 万元                                                  |                  |                                 |        |      |       |
|        |             |        |                 | 灵入时间        |                                                     |                  |                                 |        |      |       |
|        |             |        |                 | 确认时间        |                                                     |                  |                                 |        |      |       |
|        |             |        |                 | 申报人名称。      |                                                     |                  |                                 |        |      |       |
|        |             |        |                 | 申报人联系方式。    |                                                     |                  |                                 |        |      |       |
|        |             |        |                 | 01/44344    | 上1(493)(中                                           |                  |                                 |        |      |       |
|        |             |        |                 |             | 64                                                  |                  |                                 |        |      |       |
|        |             |        |                 |             |                                                     |                  |                                 |        |      |       |
|        |             |        |                 |             |                                                     |                  |                                 |        |      |       |
|        |             |        |                 |             |                                                     |                  |                                 |        |      |       |
|        |             |        |                 |             |                                                     |                  |                                 |        |      |       |
|        |             |        |                 |             |                                                     |                  |                                 |        |      |       |
|        |             |        |                 |             |                                                     |                  |                                 |        |      |       |
|        |             |        |                 |             |                                                     |                  |                                 |        |      |       |
|        |             |        |                 |             |                                                     |                  |                                 |        |      |       |

图 2-33 纳税信息录入

注意:

(1) 填报纳税金额时,请按照批次考核时间区间要求填报。第一批次考核时

间区间本年度1月1日至6月30日;第二批次考核时间区间本年度1月1日至12 月31日;

(2) 如存在多个附件,请合并为一个 pdf 后上传。

填写完毕,点击保存按钮,状态为"已保存"。点击右上角的"上报"按钮,上 报给市级主管部门审核,状态变为"已上报",主管部门审核通过,状态为"已审核"

# 三、不良信息

### 1.处罚结果

左侧菜单栏,点击"不良信息"-"处罚结果",打开处罚结果列表页(如图 3-1 所示),此处展示该企业所有的处罚信息。

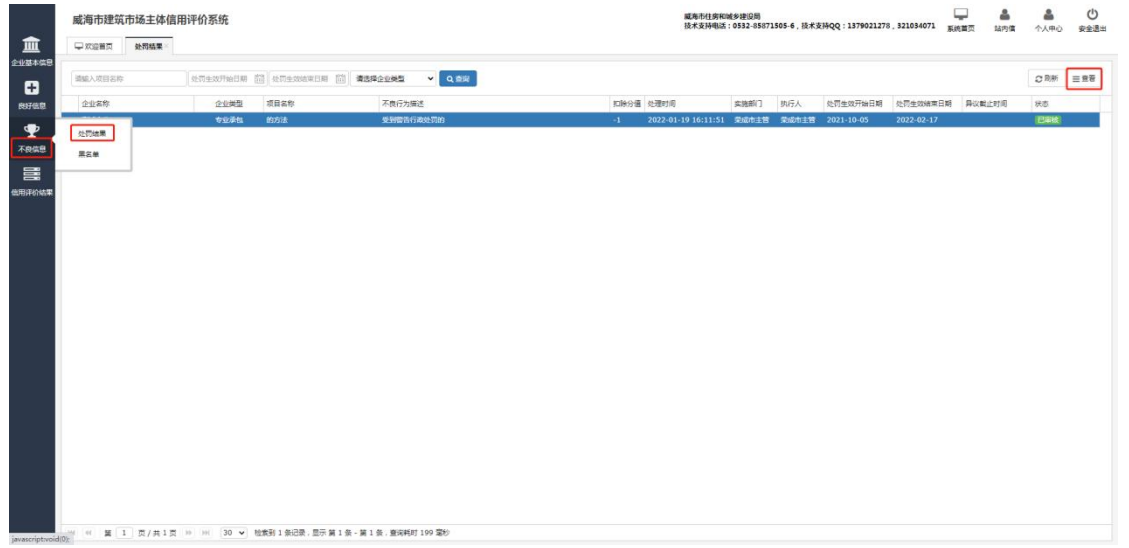

#### 图 3-1 处罚结果

点击右上角的"查看"按钮,打开处罚结果详情页面(如图 3-2 所示),点击"查 看佐证材料",可查看附件信息。

| 威海市      | 建筑市场 | 场主体信 | 用评价系统   | Æ                |         |     |      | 藏海市社务和减多建设局<br>技术支持电话:0532-85871505-6,技术支持QQ:1379021278, | 221034071 系统首页 | 品内信  | <b>2</b><br>个人中心 | ()<br>安全语 |
|----------|------|------|---------|------------------|---------|-----|------|----------------------------------------------------------|----------------|------|------------------|-----------|
|          |      | 处司结果 |         |                  |         |     |      |                                                          |                |      |                  |           |
| 道施入攻击    | ±    | 石    |         |                  |         |     |      |                                                          |                | ×    | ご用所              | ± ±7      |
| 21/88    | 32   |      | 业资单号    | DVC220119rs00201 |         |     |      |                                                          |                |      | 状态               |           |
| 1 384404 | 21   |      | 处罚企业"   | 测试企业1            |         |     |      |                                                          |                |      | 日本社              |           |
|          |      | 1    | 此同企业类型" | 专业学校 *           |         |     |      |                                                          |                |      |                  |           |
|          |      |      | 项目名称"   | 80/518           |         |     |      |                                                          |                |      |                  |           |
|          |      |      | 项目地址"   | 181035           |         |     |      |                                                          |                |      |                  |           |
|          |      | 处罚   | 主动民作动组。 | 2021-10-05       | 2022-02 | -17 | (11) |                                                          |                |      |                  |           |
|          |      |      |         |                  |         |     |      |                                                          |                |      |                  |           |
|          |      | 康号   |         | 违法违              | 现行为     | 扣分值 |      | 违规具体插泡                                                   | RH4            |      |                  |           |
|          |      | 1    | 受到警告行政  | 处罚的              |         | -1  |      |                                                          | 查看佐证材料         |      |                  |           |
|          |      | 2    |         |                  |         |     |      |                                                          |                |      |                  |           |
|          |      | 2    |         |                  |         |     |      |                                                          |                |      |                  |           |
|          |      |      |         |                  |         |     |      |                                                          |                |      |                  |           |
|          |      | 4    |         |                  |         |     |      |                                                          |                |      |                  |           |
|          |      | 5    |         |                  |         |     |      |                                                          |                |      |                  |           |
|          |      |      |         |                  |         |     |      |                                                          |                |      |                  |           |
|          |      | 6    |         |                  |         |     |      |                                                          |                |      |                  |           |
|          |      |      |         |                  |         |     |      |                                                          |                |      |                  |           |
|          |      |      |         | 10- 1            |         |     |      | 10 Acres                                                 |                | - 10 |                  |           |

图 3-2 处罚信息详情页

# 2.黑名单

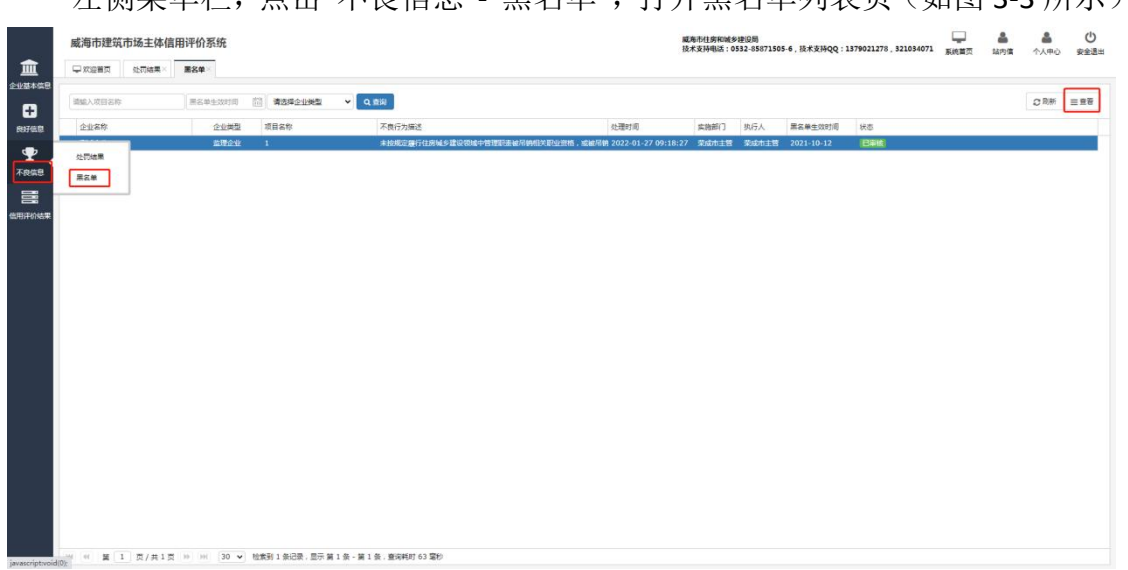

左侧菜单栏,点击"不良信息"-"黑名单",打开黑名单列表页(如图 3-3 所示)。

#### 图 3-3 黑名单列表页

点击右上角的"查看"按钮,打开黑名单详情页面(如图 3-4 所示),点击"查 看佐证材料",可查看附件信息。

|          | 威海市建筑           | 官市场主体( | 言用评价系统    | 统                                              | 成系形15年回後2世辺局<br>派术支持确述:6532-65871505-6,派术支持QQ:1379021278,321034071 新成集页 延内度 个人中心 安 |
|----------|-----------------|--------|-----------|------------------------------------------------|------------------------------------------------------------------------------------|
| <u>ش</u> |                 | 处司结果》  | 憲名单       |                                                |                                                                                    |
| 基本信息     | Titles & second | 查看     |           |                                                | ×                                                                                  |
| •        | aarvadies       |        |           |                                                |                                                                                    |
| 印色馆      | 企业名称            |        | 业员单号      | DYH220126rs00201                               |                                                                                    |
| ₽        | 1 POINT AL      |        | 处罚企业"     | <u>新成合业1</u>                                   |                                                                                    |
| 888      |                 |        | 处罚全会类型。   | <b>当理</b> 企业 *                                 |                                                                                    |
| 3        |                 |        | 项目名称"     | 1                                              |                                                                                    |
| 形动来      |                 |        | 项目地址"     | 1                                              |                                                                                    |
|          |                 |        | 名单生效时间*   | 2021-10-12                                     |                                                                                    |
|          |                 |        |           |                                                |                                                                                    |
|          |                 | 库号     |           | 违法违规行为                                         | 进现网体运 <b>况</b> 制作                                                                  |
|          |                 | 1      | 未按规定履行    | 5位房城乡建设领域中管理职要被用铜相关职业资格,或被用铜安全生产考核会格证书,或被利处刑罚的 | <b>唐書</b> 位证材料                                                                     |
|          |                 | 2      |           |                                                |                                                                                    |
| _        |                 |        |           |                                                |                                                                                    |
|          |                 | 3      |           |                                                |                                                                                    |
|          |                 | 4      |           |                                                |                                                                                    |
|          |                 |        |           |                                                |                                                                                    |
| _        |                 | 5      |           |                                                |                                                                                    |
|          |                 | 6      |           |                                                |                                                                                    |
|          |                 | 0      |           |                                                |                                                                                    |
|          |                 |        |           |                                                |                                                                                    |
|          |                 | _      |           | Ma-1 (Ma-71+)                                  | т (жаната                                                                          |
|          |                 |        |           |                                                |                                                                                    |
|          | HALL ME         | 1 07#1 | 5 (M) (M) | 30 > 約世刊1会记录, 日元 第1条 - 第1条, 要该样时63 至約          |                                                                                    |

图 3-4 黑名单详情页

# 四、信用评价结果

左侧菜单栏,点击"信用评价结果",打开信用评价结果列表页(如图 4-1 所示)。

| _          | 威海市建筑      | 筑市场主体信用评价系统<br>———————————————————————————————————— | ŧ                                                                                                    |            |          | 國場形引穿和國家地設置<br>技术支持电话:0532-85873565-6,技术支持QQ:1379021278,321054073 |   |   | 221034071 系统首页 | より信    | ▲<br>个人中心 | () 安全選出 |
|------------|------------|-----------------------------------------------------|----------------------------------------------------------------------------------------------------|------------|----------|-------------------------------------------------------------------|---|---|----------------|--------|-----------|---------|
|            | □ 欢迎首页     | III 依用评价结果 ×                                        |                                                                                                    |            |          |                                                                   |   |   |                |        |           |         |
| <b>A</b>   | 考核年度: 2021 | 批次 第二批(2021) Q                                      | Rig Contraction of the second second s |            |          |                                                                   |   |   | + 28           | 信用评价结果 | 18 下载信用   | 17638年  |
| 876.8      |            | 企业名称 统一社会像用代码 企业类型 和次 得                             |                                                                                                    |            | 代良信用信意得分 | 业场得分 不贵值用信息得分                                                     |   |   | 值用评价得分 ⇒       |        |           |         |
|            | 1          | 图试会业1                                               | 91370281MA948MFY40                                                                                                    | 建筑施工总承包    | 第二批      | 0                                                                 | 0 | 0 |                | 60     |           |         |
| Ψ          | 2          | 测试企业1                                               | 91370281MA948MFY40                                                                                                    | 市政施工总承包    | 第二批      | 0                                                                 | 0 | 0 |                | 60     |           |         |
| 夜信息        |            |                                                     |                                                                                                    |            |          |                                                                   |   |   |                |        |           |         |
| =          |            |                                                     |                                                                                                    |            |          |                                                                   |   |   |                |        |           |         |
| -          |            |                                                     |                                                                                                    |            |          |                                                                   |   |   |                |        |           |         |
| 5779/Sco#c |            |                                                     |                                                                                                    |            |          |                                                                   |   |   |                |        |           |         |
|            |            |                                                     |                                                                                                    |            |          |                                                                   |   |   |                |        |           |         |
|            |            |                                                     |                                                                                                    |            |          |                                                                   |   |   |                |        |           |         |
|            |            |                                                     |                                                                                                    |            |          |                                                                   |   |   |                |        |           |         |
|            |            |                                                     |                                                                                                    |            |          |                                                                   |   |   |                |        |           |         |
|            |            |                                                     |                                                                                                    |            |          |                                                                   |   |   |                |        |           |         |
|            |            |                                                     |                                                                                                    |            |          |                                                                   |   |   |                |        |           |         |
|            |            |                                                     |                                                                                                    |            |          |                                                                   |   |   |                |        |           |         |
|            |            |                                                     |                                                                                                    |            |          |                                                                   |   |   |                |        |           |         |
|            |            |                                                     |                                                                                                    |            |          |                                                                   |   |   |                |        |           |         |
|            |            |                                                     |                                                                                                    |            |          |                                                                   |   |   |                |        |           |         |
|            |            |                                                     |                                                                                                    |            |          |                                                                   |   |   |                |        |           |         |
|            |            |                                                     |                                                                                                    |            |          |                                                                   |   |   |                |        |           |         |
|            |            |                                                     |                                                                                                    |            |          |                                                                   |   |   |                |        |           |         |
|            |            |                                                     |                                                                                                    |            |          |                                                                   |   |   |                |        |           |         |
|            |            |                                                     |                                                                                                    |            |          |                                                                   |   |   |                |        |           |         |
|            |            |                                                     |                                                                                                    |            |          |                                                                   |   |   |                |        |           |         |
|            |            |                                                     |                                                                                                    |            |          |                                                                   |   |   |                |        |           |         |
|            |            |                                                     |                                                                                                    |            |          |                                                                   |   |   |                |        |           |         |
|            |            |                                                     |                                                                                                    |            |          |                                                                   |   |   |                |        |           |         |
|            |            |                                                     |                                                                                                    |            |          |                                                                   |   |   |                |        |           |         |
|            |            |                                                     |                                                                                                    |            |          |                                                                   |   |   |                |        |           |         |
|            | 101 41 第 1 | 页/共1页 >> >> 20                                      | 0 • 检索到 2 祭记费, 显示 第 1 条 - 第 3                                                                                                    | 条,查询耗时34室秒 |          |                                                                   |   |   |                |        |           |         |

#### 图 4-1 信用评价结果

点击企业名称或者右上角的"查看信用评价结果"按钮,打开信用评价结果详情 页面(如图 4-2 所示),点击右上角的"下载信用评价结果"按钮,企业可下载信用 评价结果。

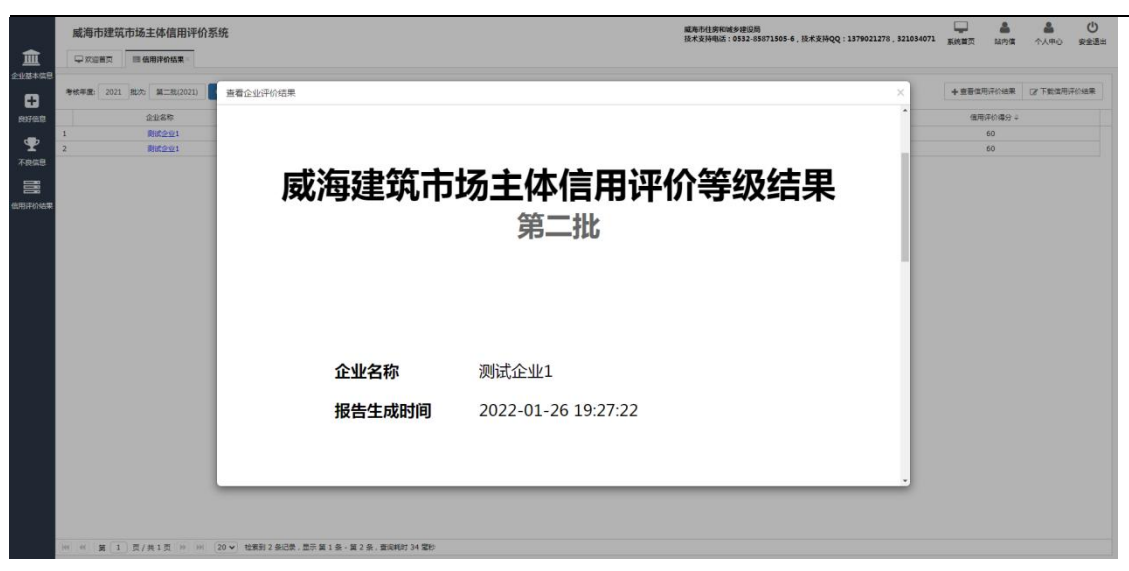

图 4-2 信用评价结果详情

**说明**:

信用信息计分条件:

- (1) 审核状态必须是"已审核"状态;
- (2) 主管导入的信用信息不需要公示 5 个工作日,导入成功后就会计分;
- (3) 企业录入的信用信息,主管审核通过后,需要公示 5 个工作日后方可计分。